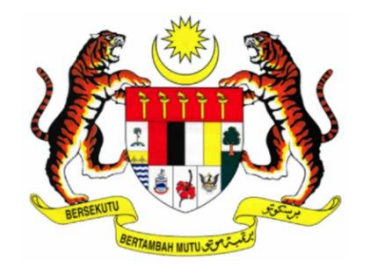

# KEMENTERIAN PERDAGANGAN DALAM NEGERI DAN KOS SARA HIDUP (KPDN)

## DOKUMEN MANUAL PENGGUNA PERMIT KHAS

# PERKHIDMATAN PENYELENGGARAAN DAN KHIDMAT SOKONGAN SISTEM MYSUBSIDI DIESEL 2.0, KEMENTERIAN PERDAGANGAN DALAM NEGERI DAN KOS SARA HIDUP (KPDN)

| NAMA AGENSI    | : | KEMENTERIAN PERDAGANGAN DALAM<br>NEGERI DAN KOS SARA HIDUP (KPDN) |
|----------------|---|-------------------------------------------------------------------|
| PERKHIDMATAN   | : | EMPAT (4)                                                         |
| TARIKH DOKUMEN | : | 19 MARCH 2024                                                     |
| VERSI DOKUMEN  | : | 1.0                                                               |

## **ISI KANDUNGAN**

| 1  | PENGENALAN                     | 3  |
|----|--------------------------------|----|
| 2  | CAPAIAN SISTEM                 | 3  |
| 3  | LAMAN UTAMA                    | 3  |
| 4  | CARA MEMOHON                   | 3  |
| 5  | SYARAT KELAYAKAN               | 3  |
| 6  | HUBUNGI KAMI                   | 5  |
| 7  | PENDAFTARAN AKAUN              | 6  |
| 8  | LOG MASUK 1                    | 0  |
| 9  | PROFIL 1                       | 1  |
| 10 | PERMOHONAN BAHARU1             | 2  |
| 11 | PERMOHONAN PEMBAHARUAN PERMIT2 | 20 |

### **1 PENGENALAN**

Manual Pengguna ini merupakan panduan kepada Pengguna Awam untuk membuat pendaftaran akaun dan cara membuat permohonan permohonan permit khas dan pembaharuan permit secara atas talian.

## 2 CAPAIAN SISTEM

Sistem permit khas 2.0 boleh diakses melalui url yang berikut:-

https://permitkhas.kpdn.gov.my/login

## **3 LAMAN UTAMA**

Laman utama sistem akan memaparkan info-info terkini berkaitan sistem Permit Khas untuk dijadikan rujukan kepada pengguna dan ruangan untuk log masuk sistem.

## 4 CARA MEMOHON

Bahagian ini menyediakan manual pengguna kepada pemohon untuk dijadikan rujukan untuk membuat permohonan permit di dalam Sistem.

## **5 SYARAT KELAYAKAN**

Bahagian ini menyediakan manual pengguna kepada pemohon untuk dijadikan rujukan untuk membuat permohonan permit di dalam Sistem. Hanya **WARGANEGARA** dibenarkan untuk membuat permohonan.

| Bil | Kategori | Keterangan                    | Barang<br>Kawalan | Jumlah         |
|-----|----------|-------------------------------|-------------------|----------------|
| 1   | Forklift | Forklift yang digunakan di    | Diesel dan        | Tidak          |
|     |          | dalam gudang dan tidak dapat  | Petrol            | melebihi 50    |
|     |          | mengisi minyak di stesen      |                   | liter / sehari |
|     |          | minyak kerana tidak berdaftar |                   | pembelian      |

| Bil | Kategori                                                       | Keterangan                                                                                                    | Barang<br>Kawalan    | Jumlah                                                                |
|-----|----------------------------------------------------------------|----------------------------------------------------------------------------------------------------|----------------------|-----------------------------------------------------------------------|
|     |                                                                | dengan Jabatan Pengangkutan<br>Jalan                                                                                                    |                      |                                                                       |
| 2   | Pertanian /<br>Penternakan                                     | Petani, penternak, pesawah<br>yang mengusahakan kebun,<br>sawah dan penternakan secara<br>kecil-kecilan serta mendapat<br>surat pengesahan dari agensi<br>yang berkaitan.                     | Diesel dan<br>Petrol | Tidak<br>melebihi <b>200</b><br><b>liter</b> / sehari<br>pembelian    |
| 3   | Pengusaha<br>Industri<br>Makanan                               | Memproses makanan dan<br>minuman                                                                                                    | Diesel dan<br>Petrol | Tidak<br>melebihi <b>100</b><br><b>liter</b> / sehari<br>pembelian    |
| 4   | Pengangkutan<br>Air                                            | Pengangkutan persendirian,<br>pelancongan dan sukan air<br>berskala kecil                                                                                                    | Diesel dan<br>Petrol | a. Tidak<br>melebihi <b>100</b><br><b>liter</b> / sehari<br>pembelian |
| 5   | Penempatan<br>Penduduk di<br>Kawasan<br>Pedalaman<br>dan Pulau | Kediaman penduduk di<br>kawasan pedalaman seperti<br>rumah panjang, perkampungan<br>orang asli atau kawasan pulau<br>yang jarak dengan stesen<br>minyak berhampiran melebihi<br>100 kilometer | Diesel dan<br>Petrol | Tidak<br>melebihi <b>500</b><br><b>liter</b> / seminggu<br>pembelian  |
| 6   | Rekreasi Air                                                   | Aktiviti riadah melibatkan<br>kawasan perairan seperti<br>aktiviti memancing ikan,<br>permainan air dan aktiviti<br>riadah di kawasan perairan                                                | Diesel dan<br>Petrol | Tidak<br>melebihi <b>50</b><br><b>liter</b> / sehari<br>pembelian     |

| Bil | Kategori  | Keterangan                   |         | Barang<br>Kawalan | Jumlah           |
|-----|-----------|------------------------------|---------|-------------------|------------------|
| 7   | Bantuan   | Misi menyelamat              | mangsa  | Diesel dan        | Tidak            |
|     | Kecemasan | (kemalangan/                 |         | Petrol            | melebihi 500     |
|     |           | hilang/kecelakaan), kawalan  |         |                   | liter / seminggu |
|     |           | penyakit berjangkit, bantuan |         |                   | pembelian        |
|     |           | bencana alam,                | bantuan |                   |                  |
|     |           | sokongan program             | utama   |                   |                  |
|     |           | negara seperti Pilihan       | raya    |                   |                  |

## 6 HUBUNGI KAMI

Bahagian ini menyenaraikan senarai nombor telefon dan emel yang boleh dihubungi oleh pengguna sekiranya terdapat sebarang masalah pada sistem.

## 7 PENDAFTARAN AKAUN

Pemohon boleh membuat pendaftaran akaun sekiranya belum mempunyai akaun di dalam sistem Permit Khas.

#### a) Pendaftaran Individu

i. Klik butang Individu untuk mendaftar sebagai Individu

| KEMENTERIAN PERDAGANGAN DALAM NEGER                                                                                                    | PERMIT KHAS                                                                      |
|----------------------------------------------------------------------------------------------------|----------------------------------------------------------------------------------|
| _                                                                                                    | 🛠 Laman Utama) 🛇 Cara Memohon 📱 Syarat Kelayakan 🧈 Hubungi Kami                  |
| PERMIT KHAS<br>BERMULA I JANUARI A<br>Ward Control of Control of Control | ING HAD PENCENALAWPENCANTAKAN SYARIKAT                                           |
| Per                                                                                                    | ftaran Baru                                                                      |
| Individu                                                                                                    | Agensi Pegawal KPDN                                                              |
| Sile paditen enter telen membela Rengeneten, sos Ministekis den<br>Kementerian Perdagangan Dalam Negari Dan Kos Sara Hidusha 13. Persiaran                                                                                                    | yang berkaltan dengan Permohonan sebelum mengisi Borang Permohonan<br>Deline<br> |

ii. Isi Maklumat Pemohon dan klik butang **Hantar** untuk mendaftar sebagai Individu

|         | KEMENTERIAN PERDAGANGAN DALAM NEGERI<br>DAN KOS SARA HIDUP     |  |  |
|---------|----------------------------------------------------------------|--|--|
|         | 🛠 Laman Utama 🗢 Cara Memohon 🖺 Syarat Kelayakan 🧈 Hubungi Kami |  |  |
|         |                                                                |  |  |
| and the | PENDAFTARAN PENGGUNA PERMIT KHAS                               |  |  |
|         | MAKLUMAT PEMOHON                                               |  |  |
|         | Nama Pemohon *                                                 |  |  |
|         | No. Kad<br>Pengenalan *                                        |  |  |
|         | Emel *                                                         |  |  |
|         | Kata Laluan *                                                  |  |  |
|         | Pengesahan Kata<br>Laluan *                                    |  |  |
|         | Botal Reset Hantar                                             |  |  |

#### b) Pendaftaran Syarikat

- <section-header><complex-block><complex-block><complex-block>
- i. Klik butang Syarikat untuk mendaftar sebagai Syarikat

ii. Isi maklumat **Syarikat**, **wakit syarikat** dan klik butang **Hantar** untuk pendaftaran sebagai Syarikat

| IAKLUMAT SYARIK                                | AT                                                                    |
|------------------------------------------------|-----------------------------------------------------------------------|
| Nama Syarikat *                                |                                                                       |
| No. Pendaftaran<br>Syarikat (ID<br>Pengguna) * |                                                                       |
|                                                | * Sila sertakan No. Pendaftaran Syarikat untuk meneruskan pendaftaran |
| lo. PBT                                        |                                                                       |
|                                                |                                                                       |
| Emel *                                         |                                                                       |

#### c) Pendaftaran Agensi

|                                                                                                    | 🛠 Laman Utama 🔮 Cara Memol                                       | 10n 🖺 Syarat Kelayakan 🥔 Hubun |
|----------------------------------------------------------------------------------------------------|------------------------------------------------------------------|--------------------------------|
| PERMIT KHAS                                                                                                    | Log Masuk                                                        |                                |
|                                                                                                    | NO, KAD PENGEDALAN PENDATARAN SYARI     RATALALUAN     Log Masuk |                                |
| Electric Promotion Labor to Laboration     Electric Promotion Laboration     Electric Promotion Laboration     Electric Promotion Laboration     Electric Promotion Laboration     Electric Promotion Laboration     Electric Promotion Laboration     Electric Promotion     Electric Promotion | Lupe Katalaluan                                                  |                                |
| Individu Syarikat A                                                                                                    | Agensi Pegawai KPDN I                                            |                                |

i. Klik butang Agensi untuk mendaftar sebagai Agensi

ii. Isi Maklumat Agensi

| MAKLUMAT AGENSI            |            |  |
|----------------------------|------------|--|
| Kementerian /<br>Jabatan * | Sila Pilih |  |
| Jabatan / Agensi *         | Sila Pilih |  |
| No. Telefon(H/P) *         |            |  |
| No. Fax                    |            |  |
| Alamat *                   |            |  |
| Poskod *                   |            |  |
| Negeri *                   | Sila Pilih |  |
| Daerah *                   | Sila Pilih |  |

 iii. Isi maklumat **Pemohon** dan klik butang **Hantar** untuk pendaftaran sebagai Agensi

| Nama Pemohon *     |  |  |  |
|--------------------|--|--|--|
| No. Telefon(H/P) * |  |  |  |
| No. Kad            |  |  |  |
| Pengenalan *       |  |  |  |
| Emel *             |  |  |  |
| Kata Laluan 🔺      |  |  |  |
| Pengesahan Kata    |  |  |  |
| Laluan *           |  |  |  |

#### MAKLUMAN:

\*\*\* Setelah selesai pendaftaran agensi, wakil agensi perlu menunggu pengesahan daripada pihak KPDN sebelum log masuk. Wakil agensi akan menerima notifikasi melalui email setelah pihak KPDN telah mengesahkan pendaftaran.

Setelah selesai pendaftaran, notifikasi pengesahan akan dipaparkan pada skrin Laman Utama. Masukkan No. Kad Pengenalan/Pendaftaran Syarikat dan Kata Laluan yang telah didaftarkan. Kemudian, klik "**Log Masuk**".

## 8 LOG MASUK

Pemohon boleh log masuk ke dalam sistem menggunakan No. Kad Pengenalan atau No. Pendaftaran Syarikat (SSM/PBT) seperti yang telah di daftarkan di dalam sistem dan masukkan kata laluan yang telah di daftarkan.

#### i. Masukkan No. Kad Pengenalan atau No. Pendaftaran Syarikat (SSM/PBT)

- ii. Masukkan Kata laluan yang telah didaftarkan
- iii. Klik butang Log Masuk untuk log masuk dalam sistem.

| NTERIAN PERDAGANGAN DALA<br>OS SARA HIDUP       | M NEGERI                                         |                                                                                                    | PERMIT               | KHAS             |
|-------------------------------------------------|--------------------------------------------------|----------------------------------------------------------------------------------------------------|----------------------|------------------|
|                                                 |                                                  | 😤 Laman Utama 오 Cara Memoho                                                                                                    | n 📱 Syarat Kelayakar | n 🥑 Hubungi Kami |
| Pengguna Awam                                   |                                                  | Log Masuk   Kor KAD PERGENALAN PERGENALAN SYARIKA  Kor KAD PERGENALAN PERGENALAN SYARIKA  Kor KADANAN  Kor KADANAN  Kor KADANAN |                      |                  |
|                                                 | Pendaftaran Ba                                   | aru                                                                                                    |                      |                  |
| Individu                                        | Syarikat                                         | Agensi Pegawai KPDN                                                                                                    |                      |                  |
| Sila pastikan anda teluh membaca Pengenalan, ci | an Memoton dan Syaat reduktion yang be<br>Online | Faltan dengan Permohonan sebelum mengisi Borang Permohonan                                                                      |                      |                  |

## 9 PROFIL

 Setelah log masuk ke dalam sistem, pengguna dikehendaki untuk lengkapkan maklumat profil syarikat / individu / agensi. Lengkapkan semua ruangan yang bertanda (\*). Klik "Simpan".

| Profil                                            |                    |  |  |  |
|---------------------------------------------------|--------------------|--|--|--|
| Jenis Permohonan *                                | Individu           |  |  |  |
| Nama Syarikat/Agensi/Individu *                   | SITI ZANARIAH      |  |  |  |
| No. Pendaftaran Syarikat / No. Kad Pengenalan 🏾 * | 980213080204       |  |  |  |
| Alamat *                                          |                    |  |  |  |
|                                                   |                    |  |  |  |
|                                                   |                    |  |  |  |
| Poskod *                                          |                    |  |  |  |
| Negeri *                                          | Sila Pilih         |  |  |  |
| Daerah *                                          |                    |  |  |  |
|                                                   | Sita Pitin         |  |  |  |
| No. Telefon                                       |                    |  |  |  |
| No. Telefon (H/P)                                 |                    |  |  |  |
| No. Fax                                           | 1                  |  |  |  |
| Emel                                              | sitizana@gmail.com |  |  |  |
|                                                   |                    |  |  |  |
| Kemaskini Katalaluan                              |                    |  |  |  |
|                                                   |                    |  |  |  |
|                                                   |                    |  |  |  |
| × Batal                                           |                    |  |  |  |

## **10 PERMOHONAN BAHARU**

Pemohon boleh membuat permohonan baharu permit mengikut pada aktiviti yang dijalankan.

a) Klik menu Permohonan Permit

|                                                                | ≡ PE    | RMIT KHAS SELAMAT DAT     | ANG, 1292392 |             |    |                   |                |              |   |                          |      |                                         | 6)    | Tutup Penyamaran |
|----------------------------------------------------------------|---------|---------------------------|--------------|-------------|----|-------------------|----------------|--------------|---|--------------------------|------|-----------------------------------------|-------|------------------|
| PERMIT KHAS                                                    | Sena    | Senarai Permohonan Permit |              |             |    |                   |                |              |   |                          | Lama | Laman Utama / Senarai Permohonan Permit |       |                  |
| A Laman Utama                                                  |         |                           | Search:      |             |    | Show 10 ¢ entries |                |              |   |                          |      | + тамвал                                | H 📓 P | DF RXCEL         |
| <ul> <li>Profil</li> <li>Senarai Keseluruhan Permit</li> </ul> | No.     | Tarikh Permohonan         | <b>†</b> 1   | No. Rujukan | ** | Jenis Permohonan  | *              | Aktiviti     | * | Tempoh Permohonan Permit | ^↓   | Status                                  | \$    | Tindakan         |
| Permohonan Permit                                              |         |                           |              |             |    |                   | No data availa | ble in table |   |                          |      |                                         |       |                  |
|                                                                | Showing | g 0 to 0 of 0 entries     |              |             |    |                   |                |              |   |                          |      |                                         |       |                  |
|                                                                |         |                           |              |             | P  | revious Next      |                |              |   |                          |      |                                         |       |                  |
|                                                                |         |                           |              |             |    |                   |                |              |   |                          |      |                                         |       |                  |

b) Klik butang 'Tambah' untuk membuat permohonan permit

| Sen  | Senarai Permohonan Permit Laman Utama / Senaral Permohonan Permit |            |             |   |                   |                 |              |   |                          |   |          |     |           |
|------|-------------------------------------------------------------------|------------|-------------|---|-------------------|-----------------|--------------|---|--------------------------|---|----------|-----|-----------|
|      |                                                                   | Search:    |             | 5 | 5how 10 🗢 entries |                 |              |   |                          |   | + тамван | D P | DF REACEL |
| No.  | Tarikh Permohonan                                                 | <b>↑</b> ↓ | No. Rujukan | * | Jenis Permohonan  | ₩               | Aktiviti     | ₩ | Tempoh Permohonan Permit | ₩ | Status   | ₩   | Tindakan  |
|      |                                                                   |            |             |   |                   | No data availat | ole in table |   |                          |   |          |     |           |
| Show | Showing 0 to 0 of 0 entries Previous Next                         |            |             |   |                   |                 |              |   |                          |   |          |     |           |

- c) Sistem memaparkan Perakuan Permohonan
  - i. Lengkapkan maklumat permohonan seperti yang diperlukan dan ruangan yang bertanda (\*) adalah wajib diisi.

| PERAKUAN PERMOHONAN             |                |
|---------------------------------|----------------|
| No. Pendaftaran Syarikat        | 560502105491   |
| No. PBT                         | 09/L/2668      |
| Nama Syarikat/Agensi/Individu * | 1292392X       |
| Kategori Pemohon *              | Sila Pilih v   |
| Alamat *                        | TEST           |
|                                 |                |
| Poskod *                        | 12000          |
| Negeri *                        | SELANGOR *     |
| Daerah *                        | AMPANG *       |
| No. Fax                         |                |
| No. Telefon                     | No Telefon     |
| No. Telefon (H/P)               | 0123456789     |
| Email *                         | test@gmail.com |
|                                 |                |

ii. Isi maklumat permohonan permit seperti aktiviti dijalankan, tarikh mula dipohon, tarikh tamat dipohon dan tujuan aktiviti dijalankan.

| MAKLUMAT PERMOHONAN PERMIT |               |    |
|----------------------------|---------------|----|
| Aktiviti *                 | Sila Pilih    | *  |
| Tarikh Mula Dipohon 📍      | 01-04-2024    |    |
| Tarikh Tamat Dipohon *     | 31-03-2025    |    |
| Tujuan Permit *            |               |    |
|                            | TUJUAN PERMIT |    |
|                            |               |    |
|                            |               | le |
|                            |               |    |

- d) Sistem memaparkan Tab Maklumat Permit
  - i. Klik butang 'Tambah' bagi Jumlah Kegunaan Barangan Kawalan Semasa

| Maklumat Permit                                                                                                    |                            |                   | Laman Utama / Permoh    | nonan Permit / Senarai MAKLUMAT PERMIT |
|----------------------------------------------------------------------------------------------------|----------------------------|-------------------|-------------------------|----------------------------------------|
| MAKLUMAT AM MAKLUMAT PERMIT DOKUMEN SOKONGAN AKTIVITI & PENGESAHAN                                                    |                            |                   |                         |                                        |
| Aktiviti Yang Dijalankan : <b>PENGUSAHA INDUSTRI MAKANAN</b><br>Jumlah Kuota : <b>Tidak melebihi 100 liter sehari</b> |                            |                   |                         |                                        |
| Jumlah Kegunaan Barang Kawalan Semasa :                                                                               |                            |                   |                         |                                        |
|                                                                                                    |                            |                   |                         | + тамван                               |
| No. Jenis Barang Kawalan 💠 Jenis/Nama Jentera/Peralatan                                                               | ↔ 🛛 Bilangan Alatan        | ** Horse Power/CC | ↔ Penggunaan Sehari (L) | 💠 Tindakan                             |
|                                                                                                    | No data available in table |                   |                         |                                        |
| Showing 0 to 0 of 0 entries                                                                                           |                            |                   |                         |                                        |
| Jumlah Kegunaan Barang Kawalan Dipohon :                                                                              |                            |                   |                         |                                        |
|                                                                                                    |                            |                   |                         | + тамван                               |
| No. Jenis Barang Kawalan 🔶                                                                                            | Jenis Belian               | *                 | Kuantiti (L)            | ⇔+ Tindakan                            |
|                                                                                                    | No data available in table |                   |                         |                                        |
| Showing 0 to 0 of 0 entries                                                                                           |                            |                   |                         | Seterusnya»                            |

 ii. Isi maklumat Jumlah Kegunaan Barangan Kawalan Semasa. Lengkapkan maklumat kemudian klik butang "Simpan". Ruang yang bertanda (\*) adalah wajib diisi

| MAKLUMAT PERMIT                |                       |  |
|--------------------------------|-----------------------|--|
| Jenis Barang Kawalan *         | Sila Pilh             |  |
| Jenis/Nama Jentera/Peralatan * | Sila Pilih v          |  |
| Bilangan Alatan 📩              | Bilangan Alatan       |  |
| Horse Power/CC *               | Horse Power/CC        |  |
| Penggunaan Sehari (L) *        | Penggunaan Sehari (L) |  |
|                                |                       |  |
| × Batal Simpan                 |                       |  |

iii. Seterusnya, klik butang 'Tambah' untuk mengisi maklumat 'Jumlah Kegunaan Barang Kawalan Dipohon'

| Maklumat Permit                                                                                         |                            |                   | Laman Utama / Permohonan | Permit / Senarai MAKLUMAT PERMIT |
|----------------------------------------------------------------------------------------------------|----------------------------|-------------------|--------------------------|----------------------------------|
| MAKLUMAT AM MAKLUMAT PERMIT DOKUMEN SOKONGAN AKTIVITI & PENGESAHAN                                      |                            |                   |                          |                                  |
| Aktiviti Yang Dijalankan : PENGUSAHA INDUSTRI MAKANAN<br>Jumlah Kuota : Tidak melebihi 100 liter sehari |                            |                   |                          |                                  |
| Jumlah Kegunaan Barang Kawalan Semasa :                                                                 |                            |                   |                          |                                  |
|                                                                                                    |                            |                   |                          | + тамван                         |
| No. Jenis Barang Kawalan ++ Jenis/Nama Jentera/Peralatan                                                | 🙌 🛛 Bilangan Alatan        | ++ Horse Power/CC | ↔ Penggunaan Sehari (L)  | 14 Tindakan                      |
|                                                                                                    | No data available in table |                   |                          |                                  |
| Showing 0 to 0 of 0 entries                                                                             |                            |                   |                          |                                  |
| Jumlah Kegunaan Barang Kawalan Dipohon :                                                                |                            |                   |                          |                                  |
|                                                                                                    |                            |                   |                          | + тамван                         |
| No. Jenis Barang Kawalan ++                                                                             | Jenis Belian               | ++ Kuantiti       | (L)                      | tindakan                         |
|                                                                                                    | No data available in table |                   |                          |                                  |
| Showing 0 to 0 of 0 entries                                                                             |                            |                   |                          |                                  |
|                                                                                                    |                            |                   |                          | Seterusnya»                      |

iv. Isi maklumat Jumlah Kegunaan Barang Kawalan Dipohon. Lengkapkan maklumat kemudian klik butang "Simpan". Ruang yang bertanda (\*) adalah wajib diisi.

| MAKLUMAT PERMOHONAN BAHAN KAWALAN | Maklumat Permohonan Bahan kawalan |   |  |  |  |  |  |  |  |  |
|-----------------------------------|-----------------------------------|---|--|--|--|--|--|--|--|--|
| Jenis Barang Kawalan 📍            | Sila Pilih                        | Ŧ |  |  |  |  |  |  |  |  |
| Jenis Belian *                    | Sila Pilih                        | ¥ |  |  |  |  |  |  |  |  |
| Kuantiti (L) *                    | Kuantiti (L)                      |   |  |  |  |  |  |  |  |  |
|                                   |                                   |   |  |  |  |  |  |  |  |  |
| × Batal ØReset €Simpan            |                                   |   |  |  |  |  |  |  |  |  |

v. Klik butang 'Seterusnya' untuk meneruskan permohonan

| MAKLUMAT                | MAKLUMAT AM MARLUMAT PERMIT DOKUMEN SOKONGAN AKTIVITI & PENGESAHAN                                      |                              |       |                   |                |              |                       |    |                     |  |  |
|-------------------------|----------------------------------------------------------------------------------------------------|------------------------------|-------|-------------------|----------------|--------------|-----------------------|----|---------------------|--|--|
| Aktiviti Ya<br>Jumlah K | Aktiviti Yang Dijalankan : PENGUSAHA INDUSTRI MAKANAN<br>Jumlah Kuota : Tidak melebihi 100 liter sehari |                              |       |                   |                |              |                       |    |                     |  |  |
| Jumlah                  | Jumlah Kegunaan Barang Kawalan Semasa :                                                                 |                              |       |                   |                |              |                       |    |                     |  |  |
| _                       |                                                                                                    |                              |       |                   |                |              |                       |    | + тамван            |  |  |
| No.                     | Jenis Barang Kawalan 🔶                                                                                  | Jenis/Nama Jentera/Peralatan | **    | Bilangan Alatan 💠 | Horse Power/CC | **           | Penggunaan Sehari (L) | *  | Tindakan            |  |  |
| 1                       | DIESEL                                                                                                  | KEGUNAAN PERSENDIRIAN        |       | 1                 | 1000           |              | 100                   |    |                     |  |  |
| Showing                 | ; 1 to 1 of 1 entries                                                                                   |                              |       |                   |                |              |                       |    |                     |  |  |
| Jumlah                  | i Kegunaan Barang Kawalan Dipo                                                                          | hon :                        |       |                   |                |              |                       |    |                     |  |  |
|                         |                                                                                                    |                              |       |                   |                |              |                       |    | + тамван            |  |  |
| No.                     | Jenis Barang Kawalan                                                                                    | +0                           | Jenis | ; Belian          | **             | Kuantiti (L) |                       | ** | Tindakan            |  |  |
| 1                       | DIESEL                                                                                                  |                              | HARD  | AN                |                | 100          |                       |    |                     |  |  |
| Showing                 | Showing 1 to 1 of 1 entries                                                                             |                              |       |                   |                |              |                       |    |                     |  |  |
|                         |                                                                                                    |                              |       |                   |                |              |                       |    | Seterusnya <b>»</b> |  |  |

- e) Sistem memaparkan Tab Dokumen Sokongan
  - i. Pada tab 'Dokumen Sokongan' pengguna wajib memuat naik dokumen sokongan yang berlabel 'mandatori ya' untuk memudahkan proses permohonan. Klik 'Choose File' untuk pilih fail dan klik "Simpan" untuk muat naik setiap dokumen. Setelah selesai, klik butang "Seterusnya" untuk ke tab seterusnya. Dokumen yang perlu dimuat naik adalah mengikut aktiviti yang dijalankan.

| Ser | narai D          | iokumen Sokongan                                                                                        |           |                 |            | Laman Utama / Permohonan Permit / Se | enarai Dokumen Sokonj |
|-----|------------------|----------------------------------------------------------------------------------------------------|-----------|-----------------|------------|--------------------------------------|-----------------------|
| MA  | KLUMAT A         | M MARLUMAT PERMIT DORUMEN SORDINGAN ARTIVITES PENCESAHAN                                                |           |                 |            |                                      |                       |
|     | Jenis            | Dokumen                                                                                                 |           |                 |            |                                      |                       |
|     | •Maksi<br>•Muatr | mum Fail Dimuatnaik Adalah 100M8<br>saik Dokumen Yang Berformat ; jog, jog, pJ, pg, doc, docx, bmp, pdf |           |                 |            |                                      |                       |
|     | No               | Nama Dokumen                                                                                            | Mandatori | Bil. Dimuatnaik | Lihat Fail | Muatnaik                             |                       |
|     | 1                | No. Kad Pengenslan/No. Pendataran Syarikut (SSH)                                                        | Ya        | 0               |            | Choose File No file chosen           | 🖞 Simpan              |
|     | 2                | Salinan diolumen pemilikan peryangkutan air                                                             | Ya        | 0               |            | Choose File No file chosen           | 🖾 Simpan              |
|     | 3                | Safinan sund testikan waki syarikat                                                                     | Ya        | 0               |            | Choose File No file chosen           | 間 Simpan              |
|     | 4                | Safnan kad pengmalan pemilik nyarkat                                                                    | Ya        | 0               |            | Choose File No file chosen           | 🛍 Simpan              |
|     | 5                | Gambar pengangkatan                                                                                     | Ya        | 0               |            | Choose File No file chosen           | (D) Simpan            |
|     | 6                | Lah kati Dakumen                                                                                        | Tidak     | 0               |            | Choose File No file chosen Catatan   |                       |
|     |                  |                                                                                                    |           |                 |            | 🔀 Simpan                             |                       |
|     | 7                | Surat Sokongan Stesen Minyak                                                                            | Ya        | 0               |            | Choose File No file chosen           | <b>回</b> Simpen       |
|     |                  |                                                                                                    |           |                 |            |                                      | SeterusnyaW           |
|     |                  |                                                                                                    |           |                 |            |                                      |                       |

 ii. Untuk melihat kembali dokumen yang telah dimuat naik, sila klik butang
 Sekiranya pengguna telah memuat naik dokumen yang salah sila klik butang
 untuk menghapuskan dokumen tersebut .

| ſ | Jenis I                                                                                                    | Dokumen                                           |           |                    |                               |                            |  |  |  |  |  |
|---|----------------------------------------------------------------------------------------------------|---------------------------------------------------|-----------|--------------------|-------------------------------|----------------------------|--|--|--|--|--|
|   | *Maksimum Fail Dimuatnaik Adalah 100MB<br>*Muatnaik Dokumen Yang Berformat : jpg, jpg, gif, png, doc, docs, bmp, pdf |                                                   |           |                    |                               |                            |  |  |  |  |  |
|   | No                                                                                                    | Nama Dokumen                                      | Mandatori | Bil.<br>Dimuatnaik | Lihat Fail                    | Muatnaik                   |  |  |  |  |  |
|   | 1                                                                                                    | No. Kad Pengenalan/No. Pendaltaran Syarikat (SSM) | Ya        | 1                  | Nama Fail : Borang Syazwi.pdf | Choose File No file chosen |  |  |  |  |  |

- f) Sistem memaparkan Tab Aktiviti & Pengesahan
  - i. Pada tab '**Aktiviti & Pengesahan'** pengguna lengkapkan maklumat pada seksyen berikut:
    - Alamat Aktiviti Dijalankan
    - Pejabat Pengeluar
    - Butiran Stesen Minyak
    - Perakuan Permohonan
  - ii. Pemohon perlu mengisi maklumat akviti dijalankan

| KLUMAT AM MAKLUMAT PI  | RMIT DOKUMEN SOKONGAN AKTIVITI & PENGESAHAN |   |
|------------------------|---------------------------------------------|---|
| ALAMAT AKTIVITI DIJALA | NKAN                                        |   |
| Negeri *               | Sila Pilih                                  | • |
| Alamat *               | ALAMAT                                      |   |
|                        |                                             |   |
|                        |                                             | 1 |
|                        |                                             |   |

iii. Pilih pejabat pengeluar untuk Pihak KPDN memproses permohonan permit

| PEJABAT PENGELUAR |            |   |  |
|-------------------|------------|---|--|
| Cawangan KPDN 🔺   | Sila Pilih | Ţ |  |
|                   |            |   |  |

iv. Isikan butiran stesen minyak bagi aktiviti yang dijalankan

| BUTIRAN STESEN MINYAK |               |          |
|-----------------------|---------------|----------|
| No PDA/CSA *          | NO PDA/CSA    |          |
| Syarikat Minyak *     | Sila Pilih    | <b>v</b> |
| Negeri *              | Sila Pilih    | Ψ        |
| Bandar *              | Sila Pilih    | •        |
| Nama Stesen *         | NAMA STESEN   |          |
| Alamat Stesen *       | ALAMAT STESEN |          |
|                       |               |          |
|                       |               | 2        |
|                       |               | 10       |
|                       |               |          |

v. Isi perakuan permohonan, Semak maklumat permohonan dan masukkan **Akuan Permohonanan**. Tandakan √ pada petak perakuan dan klik **Hantar**.

|                                                                                                    | NAMA PEMOHON          |  |  |  |  |
|----------------------------------------------------------------------------------------------------|-----------------------|--|--|--|--|
| No. Kad Pengenalan *                                                                                                    | contoh : 880808081234 |  |  |  |  |
| Nama Pemohon *                                                                                                    | NAMA PEMOHON          |  |  |  |  |
| No. Kad Pengenalan *                                                                                                    | contoh : 880808081234 |  |  |  |  |
| Tarikh Permohonan *                                                                                                    | Tarikh Permohonan     |  |  |  |  |
| <ul> <li>Dengan ini saya mengaku dan mengesahkan bahawa semua maklumat, butir-butir yang dicatatkan dalam permohonan ini adalah benar.</li> <li>Dengan ini saya bersetuju bahawa permohonan Permit Khas ini adalah untuk pembelian sahaja. Sebarang aktiviti penyimpanan bahan api perlu mendapat sokongan daripada agensi yang berkaitan. KPDN tidak akan bertanggungjawab sekiranya pemohon menyimpan bahan api tanpa kebenaran agensi berkaitan.</li> </ul> |                       |  |  |  |  |
|                                                                                                    |                       |  |  |  |  |

vi. Setelah permohonan di hantar, Notifikasi permohonan berjaya di hantar akan di paparkan.

Permohonan Telah Berjaya Dihantar

- g) Sistem memaparkan Status Permohonan
  - i. Untuk melihat status permohonan permit, klik pada menu 'Permohonan Permit'.
  - ii. Sekirnya status memaparkan 'Ditolak' pemohon perlu mengemaskini kembali permohonan.

|                                                                | ≡ PE   | ERMIT KHAS SELAMAT DATAI | NG, MASTER BAKERY |                    |                            |                              | 🕞 Tutup Penyamaran   |
|----------------------------------------------------------------|--------|--------------------------|-------------------|--------------------|----------------------------|------------------------------|----------------------|
|                                                                | Sena   | rai Permohonan P         | ermit             |                    |                            | Laman Utama / Senara         | ai Permohonan Permit |
| 🖀 Laman Utama                                                  |        | Search:                  |                   | Show 10 🗢 entries  |                            | + ТАМВАН                     | PDF REACEL           |
| <ul> <li>Profil</li> <li>Senarai Keseluruhan Permit</li> </ul> | No.    | Tarikh Permohonan 🛧      | No. Rujukan 🛛 🖘   | Jenis Permohonan 帐 | Aktiviti 💠                 | Tempoh Permohonan Permit 🛛 🚸 | Status 💠             |
| 🏱 Permohonan Permit                                            | • 1    | 02-04-2024               | PK2024SPG816      | BAHARU             | PENGUSAHA INDUSTRI MAKANAN | 02-04-2024 hingga 01-10-2024 | DALAM PROSES         |
|                                                                | 0 2    | 12-08-2023               | PK(R)2023SPG710   | PEMBAHARUAN        | PENGUSAHA INDUSTRI MAKANAN | 18-08-2023 hingga 17-08-2024 | DALAM PROSES         |
|                                                                | Showin | g 1 to 2 of 2 entries    | Previou           | s 1 Next           |                            |                              |                      |

- h) Cetakan Permit
  - i. Untuk mencetak permit, klik pada **Senarai Keseluruhan Permit**. Pada tab **'Permit Diluluskan'** klik butang 🕒 untuk cetak permit.

| enarai Keseluruhan Permit Laman Utama / Senarai Keseluruhan P |                               |                          |                     |              |              |                                                                                    |    |          |
|---------------------------------------------------------------|-------------------------------|--------------------------|---------------------|--------------|--------------|------------------------------------------------------------------------------------|----|----------|
| Permit                                                        | it Diluluskan Permit Telah Ta | mat Tempoh Permit Yang T | Tidak Diluluskan Pe | rmit Yang Di | batalkan     |                                                                                    |    |          |
| Show 1                                                        | 10 ¢ entries                  |                          |                     |              |              | Search:                                                                            |    |          |
|                                                               | The second second second      | Delahat Demosluon        | lenis Dermehon      |              |              |                                                                                    |    |          |
| No.                                                           | Tarikh Permononan 1           | Pejabat Pengeluar        | Jenis Permonona     | an 🗤         | No.Rujukan 4 | Tempoh Permit Diluluskan                                                           |    | Tindakan |
| <b>No.</b>                                                    | 15-02-2024                    | KPDN TEMERLOH            | BAHARU              | an 🖘         | No.Rujukan 4 | <ul> <li>Tempoh Permit Diluluskan</li> <li>01-04-2024 hingga 31-03-2025</li> </ul> | ^∔ | Tindakan |

ii. Pada Butiran Pengesahan, klik Cetak Permit. Maklumat permit berserta QRCode pada Salinan permit akan dipaparkan.

| Nama Pemilik/Pengaran Syarikat                      | NG IEK CHE                           |  |  |  |  |
|-----------------------------------------------------|--------------------------------------|--|--|--|--|
| No. Kad Pengenalan                                  | 560106075293                         |  |  |  |  |
| Nama Pemohon                                        | A.W.AGRO MANAGEMENT SERVICES SDN BHD |  |  |  |  |
| No. Kad Pengenalan                                  | 560106075293                         |  |  |  |  |
| Tarikh Permohonan                                   | 15-02-2024                           |  |  |  |  |
| sila cetak Surat Makluman Keputusan                 |                                      |  |  |  |  |
| Klik <mark>Sini</mark> untuk memuat turun surat aku | n penerimaan                         |  |  |  |  |
|                                                     |                                      |  |  |  |  |
|                                                     |                                      |  |  |  |  |

| PERMIT KHAS BARANG KAWALAN BERJADUAL           PERATURAN PERATURAN KAWALAN BEKALAN (PINDAN) 2021           Maran Pennagang E. M.W.AGKO MAKAGEMENT ERNOLDS SIN BHD (723415T)           Maran Pennagang E. M.W.AGKO MAKAGEMENT ERNOLDS SIN BHD (723415T)           Atta at Activit Diplankar. P. PT 11744 (H.S. 09.15/718)           Maran Pennagang Permit Khas in I adalah terlakuk kepada Akta Kawalan Bekalan 1901 dan Perundangan Subsidiari di<br>basatrym.           Pennagang Permit Khas ini dalah terlakuk kepada Akta Kawalan Bekalan 1901 dan Perundangan Subsidiari di<br>basatrym.           Pennagang Permit Khas ini dalah terlakuk kepada Akta Kawalan Bekalan 1901 dan Perundangan Subsidiari di<br>basatrym.           Pennagang Permit Khas ini dalah terlakuk kepada Akta Kawalan Bekalan 1901 dan Perundangan Subsidiari di<br>basatrym.           Pennagang Permit Khas ini dalah terlakuk kepada Akta Kawalan Bekalan 1901 dan Perundangan Subsidiari di<br>basatrym.           Pennagang Permit Khas ini dalah terlakuk kepada Akta Kawalan Bekalan 1901 dan Perundangan Subsidiari di<br>basatrym.           Pennagang Permit Khas ini dalah terlakuk kepada basa dama Perunk Kas Kitell L Of Solos, SRI JAYA.<br>2000 MARAN, PAUANG.           Mambeli atau ada dalam milikannya barang kawalan berjadual tidar pada kuantiti yang dibenarkan<br>dama perunt ini.           Membeli atau ada dalam milikannya barang kawalan berjadual taipada kuantiti yang dibenarkan<br>dalam permit ini.           Pennegang Permit Khas ini kanya dibenarkan membeli barang kawalan berjadual daripada kuantiti yang dibenarkan<br>dalam permit ini.           Pennegang Permit Khas ini kanya dibenarkan membeli                                                                                                    |                                                |                                                                                                    |                                                                                                    | No. Sir                                                                                                    | E PK/2024/B/C-00011                                                                                                    |
|----------------------------------------------------------------------------------------------------|------------------------------------------------|----------------------------------------------------------------------------------------------------|----------------------------------------------------------------------------------------------------|----------------------------------------------------------------------------------------------------|----------------------------------------------------------------------------------------------------|
| PERATURAN 18,<br>PERATURAN-PERATURAN KAWALAN BEKALAN (PINDAN) 2021           Mana Penengang 2014         KPONPHOCTLIK.00-016/1915           Mana Penengang 2014         KPONPHOCTLIK.00-016/1915           Alamat Penenjagan 2014         KPONPHOCTLIK.00-016/1915           Alamat Penenjagan 2014         KPON MANAGABEMBET SERVICES SDN BHD (7234151 Z)           Alamat Aktiviti Diplankan 2015         FT 11744 (H.S. (2): 278) MUKIM LUIT 20260 MARAN PAHANG. PAHANG. PAHANG 2014           Alamat Aktiviti Diplankan 2014         FT 11744 (H.S. (2): 278) MUKIM LUIT 20200 MARAN, PAHANG. PAHANG 2014           Penegang Permit Khas ini adalah tetakluk kepada Akta Kawalan Beklaan 1991 dan Perundangan Subsidial di<br>barabriya.         Penegang Permit Khas ini danah tetakluk kepada Akta Kawalan Beklaan 1991 dan Perundangan Subsidial di<br>barabriya.           Penegang Permit Khas ini danah tetakluk kepada Akta Kawalan Beklaan 1991 dan Perundangan Subsidiari di<br>barabriya.         Mara / Alamat Stean Minyak<br>Maraba Dejadual Menarkan undu kempela dan menyimpan barang kawalan belgidual Stean Minyak<br>Maraba Dejadual Marabri Maraba Maraba Maraba Maraba Maraba Maraba Maraba Maraba<br>Maraba Dejadual Alamat Stean Minyak<br>Maraba Dejadual yang diperakana dan Maraba Maraba Maraba Maraba Maraba Maraba<br>Maraba Dejadual Maraba Maraba Maraba Maraba Maraba Maraba Maraba Maraba<br>Maraba Maraba Maraba Maraba Maraba Maraba Maraba Maraba Maraba Maraba Maraba Maraba Maraba Maraba Maraba Maraba<br>Maraba Maraba Maraba Maraba Maraba Maraba Maraba Maraba Maraba Maraba Maraba Maraba Maraba Maraba Maraba Maraba Maraba Maraba Maraba Maraba Maraba Maraba Maraba Maraba Maraba Maraba Maraba Maraba Maraba Maraba Maraba Maraba Maraba Maraba Maraba Maraba Maraba Maraba Maraba Maraba Mara                                                                                                    |                                                | [                                                                                                    | PERMIT KHAS BARANO                                                                                                    | G KAWALAN BERJADUAL                                                                                                    | ]                                                                                                    |
| <text><text><text><text><text><text><text><list-item></list-item></text></text></text></text></text></text></text>                                                                                                    |                                                |                                                                                                    | PERATU<br>PERATURAN-PERATURAN KAW                                                                                                    | URAN 18,<br>VALAN BEKALAN (PINDAAN) 2021                                                                                                    |                                                                                                    |
| Name Pennegang       E. M. MAGRO MANAGEMENT SERVICES SDN BHD (1724/157);         Manar Hermiagaan       HSD 2379 PEKAAN MUKIN LUIT 2800 MARAN PAHANG.         Manar Makhul Dijalankam:       F1 11744 (H.S.D); 2378) MUKIN LUIT 2800 MARAN PAHANG. <b>9 Pennegang Pennit</b> Khas ini adabina tertakuk kepada Akta Kawalan Bekalan 1961 dan Perundangan Subsidiari di bawahryo. <b>9</b> Pennegang Pennit Khas ini adabina tertakuk kepada Akta Kawalan Bekalan 1961 dan Perundangan Subsidiari di bawahryo. <b>10</b> Pennegang Pennit Khas ini debenarkan untuk membeli dan menyimpan barang kawalan berjakula berjakula sepertimana butti di bawahryo. <b>10</b> Pennegang Pennit Khas ini debenarkan untuk membeli dan menyimpan barang kawalan berjakula berjakula sepertimana butti di bawahryo. <b>10</b> Pennegang Pennit Khas ini dubenarkan untuk membeli dan menyimpan barang kawalan berjakula sepertimana butti di bawahryo. <b>10</b> ESEL       200 LITER / HARIAN       KESEN MINYAK SHELL LOT 5000, SRI JAYA. <b>10</b> Membeli aku ada dalam milikannya barang kawalan berjakul tidak melebihi daripada kuantiti yang dibenarkan dalam pennit hi.       Membeli aku ada dalam milikannya barang kawalan berjakul tidak melebihi daripada kuantiti yang dibenarkan dalam pennit hi. <b>10</b> Membeli aku ada dalam milikannya barang kawalan berjakul tidak melabihi daripada kuantiti yang dibenarkan dalam pennit hi.       Membeli aku ada balam milikannya barang kawalan berjakula tidakan demarkan dalam pennit hi. <b>10</b> Memegin Pennit Khas in in barlay diam menyemgingan Rakovalan berjakula diajada sitasim minyaki yang damaga bardiya dia mana menyakina diajada dir                                                                                                    | No.                                            | Ruiukan                                                                                                    | : KPDNPHGCTLH.600-8/5/195                                                                                                    |                                                                                                    |                                                                                                    |
| Atamat Persona                                                                                                    | Narr                                           | a Pemegang                                                                                                    | A.W.AGRO MANAGEMENT S                                                                                                    | ERVICES SDN BHD (723415T)                                                                                                    |                                                                                                    |
| <ul> <li>Atamat Atkind Djalankar : PT 11744 (H.S.(d): 2378) MUKIH LUT, MARAM, PAHANG. PAHANG</li> <li>Supart Pathang Patha Kanaka ini adalah tertakluk kepada Akta Kawalan Bekalan 1961 dan Perundangan Subsidiari di bandani.</li> <li>Pengang Permit Khas ini adenah atu nutuk membeli dan menyimpan barang kawalan bejadual sepertimana butuk tertakluk kepada Akta Kawalan Bekalan 1961 dan Perundangan Subsidiari di bandan dan Pernit Khas ini adenah atu nutuk membeli dan menyimpan barang kawalan bejadual sepertimana butuk tertakluk kepada Akta Kawalan Bekalan 1961 dan Perundangan Subsidiari di bandari dan Subsidiari di bandari dan Subsidiari di bandari dan dan perundangan Subsidiari di bandari dan dan perundangan Subsidiari di bandari dan dan perundangan Subsidiari di Bandari dan Subsidiari di Bandari di Bandari di Bandari dan Subsidiari di Bandari dan Subsidiari di Bandari di Bandari di Ban</li></ul>          | Alan                                           | nat Perniagaan                                                                                                    | : HSD 2378 PEKAN MUKIM LU                                                                                                    | IT 26500 MARAN PAHANG                                                                                                    |                                                                                                    |
| <text><list-item><list-item><list-item><list-item></list-item></list-item></list-item></list-item></text>                                                                                                    | Alan                                           | at Aktiviti Dijalankar                                                                                                    | : PT 11744 (H.S.(D): 2378) MUK                                                                                                    | IM LUIT, MARAN, PAHANG. PAHA                                                                                                    | NG                                                                                                    |
| Penegang Permit Khas in kadah tertaktuk kepada Akta Kawalan Bekalan 1961 dan Perundangan Subsidiari di banah:     Penegang Permit Khas in debenarkan untuk membeli dan menyimpan barang kawalan berjadual sepertimana burburburbur di banah: <u>barah: Penebalah metabah metabah metabah metabah pengang Permit Khas in labah dan metabah metabah pengang Permit Khas in labah dan metabah metabah pengang Panam Khas in debenarkan untuk membeli dan menyimpan barang kawalan berjadual sepertimana barang kawalan berjadual sepertimana barang kawalan berjadual <u>Penebalan Penebalan Marang Kawalan Berjadual Penebalan mitkanya barang kawalan berjadual tu Of Sologo, SRI JAYA, 20500 MARAN, PANANG.</u>     Membeli atau ada dalam mitkannya barang kawalan berjadual tidak melebihi daripada kuantibi yang dibenarkan dalam pener tida metada.     Membeli barang kawalan berjadual yang dinyatakan dalam Permit Khas ini untuk kegunaan persendirian dan buring di dalam Permit Khas ini pertu mengungkan bakas penjadual atempatag kawalan berjadual daripada kuantibi yang dibenarkan diam permit Khas ini pertu mengungkan kabas berjadual daripada sesem minyak yang dilakasan dalam Permit Khas ini atahgia dan menyenggana Raked Penebelain seperti formari yang dilakang daripada dari dalam Permit Khas ini pertu mengungkan Abaka berjadual daripada sitese minyak yang dilakasan dalam Permit Khas ini pertu mengungkan Abaka senga berpitakan di dalam Permit Khas ini pertu mengungkan bakas yang danatah and dalam Permit Khas ini pertu mengungkan Abaka senga berpitakan di dalam Permit Khas ini pertu disenaripama subada ata senara butiran di dalam Permit Khas ini berjadua di set pertu mengungkan Abaka senga berjadua di set pertu hengungkan bakas yang disharah di dalam Permit Khas ini berjadu di dalam Permit Khas ini pertu disenaripama yang tarkandug dalam Permit Khas in berjadua di dalam Permit Khas in pertu disenaripama yang tarkandug dalam Permit Khas in berjadua di dalam Permit Khas in pertu bergatatan dalam permit Khas in berga baraay yang tarkandug dalam Permit </u>                  |                                                |                                                                                                    | SYARAT-SYARA                                                                                                    | AT PERMIT KHAS                                                                                                    |                                                                                                    |
| transformi         2.       Penegang Permit Khas ini dibenarkan untuk membeli dan memyimpan barang kawalan berjadual sepertimana briti-butir di bawah:         2.       Initi-butir di bawah:         2.       Jenegang Permit Khas ini dibenarkan untuk membeli dan memyimpan barang kawalan berjadual sepertimana briti-butir di bawah:         2.       Jenegang Mermit Khas ini dibenarkan untuk membeli dan memyimpan barang kawalan berjadual sepertimana british data dalam fulkannya barang kawalan berjadual tidak melebih daripada kuantiti yang dibenarkan dalam permit ini.         3.       Membeli atau ada dalam milikannya barang kawalan berjadual tidak melebihi daripada kuantiti yang dibenarkan dalam permit ini.         4.       Membeli atau ada dalam milikannya barang kawalan berjadual tidak melebihi daripada kuantiti yang dibenarkan dalam permit ini.         5.       Penegang Permit Khas in ingga dibenarkan membeli barang kawalan berjadual daripada sitesem minyak yang dibenarkan dalam gama kawalan berjadual daripada kuantiti yang dibenarkan dalam gama kawalan berjadual daripada sitesem minyak yang dibenarkan mempengankan belada sayang selamat semas penebelian barang sawalan berjadual daripada sitesem ting diampitana barang kawalan berjadual daripada sitesem ting diampitana berjadual data memit khas ini.         7.       Permegang Permit Khas in indra toleh dipidah mili.         8.       Satu salinan Permit Khas in indra datam memingang kawalan berjadual daripada sitesem ting barang kawalan berjadual data meming barang kawalan berjadual data meming barang kawalan berjadual data memingang kawalan berjadual data memingan berjadual data datama termatik kawalan beladua data memit kasa                                                                                                    | 1.                                             | Pemegang Permit                                                                                                    | Khas ini adalah tertakluk kepada Ak                                                                                                    | kta Kawalan Bekalan 1961 dan Perun                                                                                                    | dangan Subsidiari di                                                                                                    |
| 2. Penggarg Pentit Akas in dobitakan Mulkur Methode wan menyimpan samang kawaan berperunana buti-buti baharit: <ul> <li>Auris Barang</li> <li>Kauntti / Kakarapan</li> <li>Nama / Alamat Stesen Minyak</li> <li>Alamat Stesen Minyak</li> <li>Alamat Stesen Minyak</li> <li>DIESEL</li> <li>200 LITER / HARIAN</li> <li>STESEN NINYAK SHELL LOT 5009, SRI JAYA, 2000 MARAN, PAUANG.</li> <li>DIESEL</li> <li>200 LITER / HARIAN</li> <li>STESEN NINYAK SHELL LOT 5009, SRI JAYA, 2000 MARAN, PAUANG.</li> <li>Membeli atau ada dalam milkannya barang kawalan berjadual tidak melebihi daripada kuantti yang dibenarkan dalam permit in.</li> <li>Membeli atau ada dalam milkannya barang kawalan berjadual tidak melebihi daripada kuantti yang dibenarkan dalam permit in.</li> <li>Penegarg Permit Khas in in barja dalam apara kawalan berjadual dirapada stasent minyak yang dinyakakan di dalam Permit Khas ini untuk kegunaan persendirian da bukan unkk tujuan julaan senula.</li> <li>Penegarg Permit Khas in inangara dibenarkan mambeli barang kawalan berjadual dirapada stesen minyak yang dinyakakan di dalam Permit Khas ini.</li> <li>Penegarg Permit Khas in pendudi mematihi yang dibenarkan mambeli barang kawalan berjadual dirapada stesen minyak yang dinyakan di dalam Permit Khas ini.</li> <li>Penegarg Permit Khas in pendudi mematihi yang dibenarkan mambeli barang kawalan berjadual dirapada stesen minyak yang dinyakan di dalam Permit Khas ini.</li> <li>Penegarg Permit Khas in pendudi mematihi yang dibenarkan di barang kawalan berjadual dirapada stesen minyak.</li> <li>Penegarg Permit Khas in pendudi mematihi yang dibenarkan di barang kawalan berjadual dirapada stesen minyak.</li> <li>Penegarg Permit Khas in pendudi mematihi yang dibenarkan di barang kawalan berjadual dirapada stesen minyak.</li> <li>Regagalam memata harat yang distang di dalam Permit Khas ini.</li> <li>Ke</li></ul>                                                                                                    | 2                                              | bawahnya.                                                                                                    | When ini dikanashan untuk membali                                                                                                    | daa maasimaan kasaan kasudan kasi                                                                                                    | adval associations                                                                                                    |
| Joins Barang         Kuantiti / Kekarapan         Nama / Jalmad Stesen Minyak           Kewian Berjakui         Pembelian         MC STATION,           RON 95         0 LITER / HARIAN         STESEN INVXX SHELL LOT 5009, SRI JAYA,           2016 BEEL         200 LITER / HARIAN         KESEN INVXX SHELL LOT 5009, SRI JAYA,           2016 DIESEL         200 LITER / HARIAN         MC STATION,           3.         Membeli atsu ada dalam milkannya barang kawalan berjadual tidak melebihi daripada kuantibi yang dibenarkan.           4.         Membeli atsu ada dalam milkannya barang kawalan berjadual tidak melebihi daripada kuantibi yang dibenarkan.           5.         Pemegang Pemit Khas in Inaya dibenarkan membeli barang kawalan berjadual dirapada stesen minyak yang diryatakan dalam Pemit Khas ini untuk kegunaan persendirina da bukan unkk tujuan juatan semala.           6.         Pemegang Pemit Khas in inaya dibenarkan mambeli barang kawalan berjadual dirapada stesen minyak yang diryatakan dalarang memida mana-mana buftan di dalam Pemit Khas ini.           7.         Pemegang Pemit Khas in pendudian membeli barang kawalan berjadual dirapada stesen minyak.           8.         Satu salinan Pemit Khas in pendudian membeli barang kawalan berjadual dirapada stesen minyak.           9.         Pemegang Pemit Khas in in pendudian membeli barang kawalan berjadual dirapada stesen minyak.           9.         Pemegang Pemit Khas in in pendudian membeli barang kawalan berjadual dirapada stesen minyak. <td< td=""><td>2.</td><td>Pernegang Permit<br/>butir-butir di bawal</td><td>Khas ini dibenarkan untuk membeli<br/>I:</td><td>dan menyimpan barang kawaian berj</td><td>adual sepertimana</td></td<>                                                                                                    | 2.                                             | Pernegang Permit<br>butir-butir di bawal                                                                                                    | Khas ini dibenarkan untuk membeli<br>I:                                                                                                    | dan menyimpan barang kawaian berj                                                                                                    | adual sepertimana                                                                                                    |
| RON 95         0         LITER / HARIAN         STESEN MINYAK SHELL LOT 5009, SRI JAYA, 2800 MARAN, PAMANG.           DIESEL         200 LITER / HARIAN         STESEN MINYAK SHELL LOT 5009, SRI JAYA, 2800 MARAN, PAMANG.           Membeli atau ada dalam milikannya barang kawalan berjadual tidak melebihi daripada kuant81 yang dibenarkan: dalam pemir hi.         Membeli atau ada dalam milikannya barang kawalan berjadual tidak melebihi daripada kuant81 yang dibenarkan: dalam pemir hi.           4.         Membeli atau ada dalam milikannya barang kawalan berjadual tidak melebihi daripada kuant81 yang dibenarkan: dalam pemir hi.           6.         Pemegang Pemir Khas in inanya dibenarkan membeli barang kawalan berjadual daripada stesem minyak yang didukan di dalam Pemir Khas in inang-aman dan pemir khas in inang-amana butian unik kogunaan persendirian dan Pemir Khas in inang-amana butian di dalam Pemir Khas in inang-amana butian di dalam Pemir Khas in inang-amana butian di dalam Pemir Khas in inang-amana butian di dalam Pemir Khas in inang-amana butian di dalam Pemir Khas ini.           7.         Pemir Khas in induain meniki.         Rama-amana butian di dalam Pemir Khas in inang-amana butian di dalam Pemir Khas ini.           8.         Satu salinan Pemir Khas in indudiahi meniki.         Rama-amana butian di dalam Pemir Khas in indudiah meniki.           9.         Pemegang Pemir Khas in indudiahi mana-mana butian di dalam Pemir Khas ini.         Nas ini.           9.         Pemegang Pemir Khas in indudiahi manakan pemir shas ini kaba ini.         Satu salinan Pemir Khas ini handang atam Pemir Khas ini butia dini.                                                                                                    |                                                | Jenis Barang<br>Kawalan Berjadua                                                                                                    | Kuantiti / Kekerapan<br>Pembelian                                                                                                    | Nama / Alamat Stese                                                                                                    | n Minyak                                                                                                    |
| Internet         STESEN NINYAK SHELL LOT 5009, SRI JAYA.           DIESEL         200 LITER / HARIAN         STESEN NINYAK SHELL LOT 5009, SRI JAYA.           Membeli atau ada dalam milikannya barang kawalan berjadual tidak melebihi daripada kuantiti yang dibenarkan.         Mambeli atau ada dalam milikannya barang kawalan berjadual tidak melebihi daripada kuantiti yang dibenarkan.           Membeli atau ada dalam milikannya barang kawalan berjadual tidak melebihi daripada kuantiti yang dibenarkan.         Mambeli atau ada dalam milikannya barang kawalan berjadual tidak melebihi daripada kuantiti yang dibenarkan.           Membeli atau ada dalam femik Kasi ni hanga dimenurkan membeli barang kawalan berjadual daripada stesem minyak yang dibungkan di dalam femit Khas ini habipad ame nenyenggara Rakot Penebiain segeri format yang diangiham di dalam femit Khas ini babipad menyenggara Rakot Penebiain segeri format yang diangiham di dalam femit Khas ini petiu menggunakan bekas yang selamat semasa pembelian barang kawalan berjadu           Pemegarg Pemit Khasi ni harang dama mama budiran di dalam Pemit Khas ini.         Mambeli atau mame kanatang meninda mana-mana budiran di dalam Pemit Khas ini.           Pemegarg Pemit Khasi ni harang dama magangan Subdiadan di dawant femit Khas ini dalaha met Khasi ni bil dan Pemit Bid an Pemitagang Subdiadan di dalam Pemit Khasi ni badahan di barank 1994 di dan Pemitagang Subdiadan di dalam Memit Khasi ni dalahan di barank 1994 dalah mematikan segaragan Subdiadan di bawahrya.           Tempoh Sah: 91 APRIL 2024 HINGGA 31 MAC 2025         Jata Penet Khasi ni bata Penet Khasi ni bata Bid and Penet Khasi ni bata Bid Andahang Bidahan di barank 1994 dalam Penetangangangababata di dalam Penetikana di dalam Penetika Khasi ni                                                                                                    |                                                | RON 95                                                                                                    | 0 LITER / HARIAN                                                                                                    | MZ STATION                                                                                                    |                                                                                                    |
| DIESEL         200 LITER / HARIAN         MCS TATION<br>STEERN MINYAK SHELLOT 5009, SRI JAYA.<br>2000 MARAN, PAHANG.           3.         Membeli alau ada dalam milikannya barang kawalan berjadual tidak melebihi daripada kuantili yang dibenarkan<br>daripermit mi.         Steen and the steen and the stee                                                                                                |                                                |                                                                                                    |                                                                                                    | STESEN MINYAK SHELL LOT<br>26500 MARAN, PA                                                                                                    | 5059, SRI JAYA,<br>HANG.                                                                                                    |
| Membeli atau ada dalam milikannya barang kawalan berjadual tidak melebihi darjada kuantili yang dibenarkan<br>dalam pemui tai.     Memelei barang kawalan berjadual yang dinyatakan dalam Permit Khas ini untuk kegunaan persendirian dan<br>bukan untuk tujuan jualan semula.     Pemegang Pemit Khas ini sahaja dan membeli barang kawalan berjadual daripada stesem minyak yang<br>dinyatakan di dalam Permit Khas ini sahaja dan menyenggara Rekod Percelain seperti format yang ditampirkan<br>Benegang Permit Khas ini panya dibenarkan membeli barang kawalan berjadual daripada stesem minyak yang<br>dinyatakan di dalam Permit Khas ini sahaja dan menyenggara Rekod Percelain seperti format yang ditampirkan<br>Benegang Permit Khas ini pantu mengunakan bakeka yang selaman termasa perbelain barang kawalan berjadu<br>Benegang Permit Khas ini pantu dineratikan kepada stesen minyak yang dikukan dalam Permit Khas ini.<br>Demegang Permit Khas ini pantu dineratikan kepada stesen minyak yang dikukan dalam Permit Khas ini.<br>Pemegang Permit Khas ini pantu dineratikan kepada stesen minyak yang dikukan dalam Permit Khas ini.<br>Pemegang Permit Khas ini pantukai menatahan yanat-synat yang dikukan di dalam Permit Khas ini.<br>Pemegang Permit Khas ini pantukai menatahan yana Subaidari di bawahnya.<br>Tempoh Sah: 91 APRIL 2024 HINGGA 31 MAC 2025<br>Pemegang Permit Khas ini pantukan pertukan pertukan yang diserukan di dalam Permit Khas ini balakan pertukan pertukan |                                                | DIESEL                                                                                                    | 200 LITER / HARIAN                                                                                                    | MZ STATION<br>STESEN MINYAK SHELL LOT<br>26500 MARAN, PA                                                                                                    | 5059, SRI JAYA,<br>HANG.                                                                                                    |
| dalam permit Ini.<br>Memela barang kawalan berjadual yang dinyatakan dalam Permit Khas ini untuk kegunaan persendirian dan<br>bukan untuk tujuan jualan semula.<br>Penegang Permit Khas ini panya dibenarkan membeli barang kawalan berjadual daripada stesen minyak yang<br>dryatakan di dalam Permit Khas ini sahaja dan menyenggara Rekod Percelelin seperti format yang dilampirkan<br>ang Permit Khas ini permit Khas ini kahaga dan menyenggara Rekod Percelelin seperti format yang dilampirkan<br>Pernegang Permit Khas ini pantu diseratihan kepada stesen minyak yang dilakuskan dalam Permit Khas ini.<br>Pernegang Permit Khas ini pertu diseratihan kepada stesen minyak yang dikukan dalam Permit Khas ini.<br>Pernegang Permit Khas ini pertu diseratihan kepada stesen minyak yang dikukan dalam Permit Khas ini.<br>Pernegang Permit Khas ini pertu diseratihan kepada stesen minyak yang dikukan dalam Permit Khas ini.<br>Pernegang Permit Khas ini pertu diseratihan kepada stesen minyak yang dikukan dalam Permit Khas ini.<br>Pernegang Permit Khas ini pertu diseratihan kepada stesen minyak yang dikukan dalam Permit Khas ini.<br>Pernegang Permit Khas ini pertu diseratihan kepada stesen minyak yang dikukan di<br>bawah Atak Kawalam Bekalan 1961 dan Perundangan Subsidiari di bawahnya.<br>Tempoh Sah: <b>01 APRIL 2024</b> HINGGA <b>31 MAC 2025</b><br><b>PERMIT INI ADALAH TERTAKLUK KEPADA SYARAT KESELAMATNA WENGROKAL BEALAK</b>                                                                                                    | 3.                                             | Membeli atau ada                                                                                                    | dalam milikannya barang kawalan b                                                                                                    | beriadual tidak melebihi daripada kuar                                                                                                    | ititi vang dibenarkan d                                                                                                    |
| <ul> <li>buka unbuk tujuan jualan semula.</li> <li>Penegang Permik Khasi ni hanga dibenarkan membeli barang kawalan berjadual daripada stesen minyak yang dirapitalaan di dalam Pemit Khas ini kalaja dan menyenggara Rekod Pencelaina seperti format yang dilampitana di dalam Pemit Khas ini kalaka berjadu di dalam Pemit Khas ini kalaka berjadu di datasem permik Khasi ni kalaka belah dijerdah milit.</li> <li>Pemegang Pemik Khasi ni barang memindam ama-amana butiran di dalam Pemit Khas ini.</li> <li>Matu salinan Pemit Khasi ni patru diseratikan kepada stesen minyak yang dikurukan dalam Pemit Khas ini.</li> <li>Penegang Pemik Khasi ni bardakah menatuhi syarat-syarat yang dinyakan di dalam Pemit Khas ini.</li> <li>Regagalan mematah imana-mara syarat yang terkandung di dalam Permit Khas ini.</li> <li>Kegagalan mematah imana-mara syarat yang terkandung di dalam Permit Khas ini boleh diambil findakan di bawah Aka Kawaian Belalan 1911 dan Permundangan Subsidiari di bawahnya.</li> <li>Tempoh Sat: 01 APRIL 2024 HINGGA 31 MAC 2025</li> <li>YERMIT INI ADALAH TERTAKLUK KEPADA SYARAT KESELAMATAN MENGKUT UNDANG-</li> </ul>                                                                                                    |                                                | dalam permit ini.<br>Membeli barang ka                                                                                                    |                                                                                                    | alam Permit Khas ini untuk kegunaan                                                                                                    | persendirian dan                                                                                                    |
| dryałażen di dalam Fermit Khas ini sahaja dam menyenggarzi Rekod Pembelian seperit format yang diampinan<br>de Pemegarg Pemit Khas ini pełu menggunakan bekas yang selamat semasa pembelian barang kawalan berjadu<br>di stesen minyak.<br>Pemerit Khas ini didak belih dipindah milik.<br>Pemegarg Pemit Khas ini diang meminda mana-mana butiran di dalam Pemit Khas ini.<br>Satu salinan Pemit Khas inpertu disentahan kepada stesen minyak yang dikusukan diadam Pemit Khas ini.<br>Kegagatan Pemit Khas ini hendaklah mematuhi syaral-syarat yang divipatkan di dalam Pemit Khas ini.<br>Kegagatan Pemit Khas ini hendaklah mematuhi syaral-syarat yang divipatkan di dalam Pemit Khas ini.<br>Kegagatan mematuhi mana-mana syarat yang tarkandung di dalam Pemit Khas ini in bieleh diambil tindakan di<br>barawah Akta Kawalan Bekalan 1961 dan Perundangan Subsidiari di bawahnya.<br>Tempoh Sah: 01 APRIL 2024 HINGGA 31 MAC 2025<br>(Datik Azman Bin Adam)<br>TABALAH TERTAKLUK KEPADA SYARAT KESELAMATAN MENGIKUT UNDANG-                                                                                                    | 4.                                             | the state of the state of the s | iwalan berjadual yang dinyatakan di                                                                                                    |                                                                                                    |                                                                                                    |
| 6. Pemegang Permit Khas in ipertu menggunakan bekas yang selamat semasa pembelian barang kawalan berjadu<br>di stesem innyak.     7. Permit Khas ini baku boleh dipindah milik.     7. Pemengang Permit Khas ini batang merinida mana-mana butiran di dalam Permit Khas ini.     7. Satu salinan Permit Khas in hendiala menatihan negada stesem minyak yang dilukukan dalam Permit Khas ini.     7. Pemegang Permit Khas in hendialah menatihar jang analayata yang ding dingatakan di dalam Permit Khas ini.     7. Pemegang Permit Khas in hendialah menatihar yana jang terkandung di alam Permit Khas ini.     7. Pemegang Permit Khas in hendialah menatihar yang terkandung di alam Permit Khas ini.     7. Pemegang Rawalan Bekalan (1961 can Peruntargama Subdidati di bawahraya.     Tempoh Sah: 01 APRIL 2024 HINGGA 31 MAC 2025     (Datak Azman Bin Adam)     (Datak Azman Bin Adam)     Tempaha Pengang Tendada Bekala Marka Subalaka Subalaka Bekala Khas Marka Bekala Marka Bekala Marka Subalaka Subalaka Bekala Bekala                       | 4.<br>5.                                       | bukan untuk tujuar<br>Pemegang Permit                                                                                                    | i jualan semula.<br>Khas ini hanya dibenarkan membeli                                                                                                    | i harang kawalan beriadual daripada :                                                                                                    | stesen minvak vang                                                                                                    |
| 7. Permit Khas ini kusak koleh dipindah milik.     7. Permit Khas ini kusak koleh dipindah milik.     8. Satu salinan Permit Khas ini kalarang memindan mana-mana butiran di dalam Permit Khas ini.     8. Satu salinan Permit Khas ini perlut diserahkan kepada stesen minysk yang dikukukan dalam Permit Khas ini.     10. Perengang Permit Khas ini perlut diserahkan kepada stesen minysk yang dikukukan dalam Permit Khas ini.     11. Kegagalan mematuh imana-mana syarat yang terkandung di salam Permit Khas ini beleh diambil tindakan di bawah Akta Kawalan Bekalan 1961 dan Perundangan Subsidiari di bawah Akta Kawalan Bekalan 1961 dan Perundangan Subsidiari di bawah Akta Kawalan Bekalan 1961 dan Perundangan Subsidiari di bawah Akta Kawalan Bekalan 1961 dan Perundangan Subsidiari di bawah Akta Kawalan Bekalan 1961 dan Perundangan Subsidiari di bawah Akta Kawalan Bekalan 1961 dan Perundangan Subsidiari di bawah Akta Kawalan Bekalan 1961 dan Perundangan Subsidiari di bawah Akta Kawalan Bekalan 1961 dan Perundangan Subsidiari di bawah Akta Kawalan Bekalan 1961 dan Perundangan Subsidiari di bawah Mata Kawalan Bekalan 1961 dan Perundangan Subsidiari di bawah Mata Kawalan Bekalan 1961 dan Perundangan Subsidiari di bawah Mata Kawalan Bekalan 1961 dan Perundangan Subsidiari di bawah Mata Kawalan Bekalan 1961 dan Perundangan Subsidiari di bawah Mata Kawalan Bekalan 1961 dan Perundangan Subsidiari di bawah Mata Kawalan Bekalan 1961 dan Perundangan Subsidiari di bawah Mata Kawalan Bekalan 1961 dan Perundangan Subsidiari di bawah Mata Kawalan Bekalan 1961 dan Perundangan Subsidiari di bawah Mata Kawalan Bekalan 1961 dan Perundangan Subsidiari di bawah Mata Kawalan Bekalan 1961 dan Perundangan Subsidiari di bawah Mata Nata Kengalan Perundangan Subsidiari di bawah Mata Perundangan Subsidiari di bawah Mata Perundangan Subsidiari di bawah Mata Perundangan Subsidiari di bawah Mata Perundangan Subsidiari di bawah Mata Perundangan Subsidiari di bawah Mata Perundangan Subsidian 1961 dan Perundangan Subsidiari di bawah Mata Perundangan Subsi                         | 4.<br>5.                                       | bukan untuk tujuar<br>Pemegang Permit<br>dinyatakan di dalar                                                                                                    | walan berjaduai yang dinyatakan di<br>i jualan semula.<br>Khas ini hanya dibenarkan membeli<br>n Permit Khas ini sahaja dan menye                                                                                                    | i barang kawalan berjadual daripada senggara Rekod Pembelian seperti for                                                                                                    | stesen minyak yang<br>mat yang dilampirkan.                                                                                                    |
| 8. Pemegang Permit Khas in diarang meminda mana-mana buttran di dalam Permit Khas ini. 9. Satu aliana Permit Khas inper di diseruhan kegada stesen minyak yang dikukaka dialam Permit Khas ini. 10. Pemegang Permit Khas in hendakiah menatuhi syara-syarat yang dinyatakan di dalam Permit Khas ini. 11. Kegagatan mematuhi mana-mana syarat yang ternakanding di alian Permit Khas ini bioleh diambil tindakan di bawah Akta Kawalan Bekalan 1961 dan Perundangan Subsidiari di bawahnya. Tempoh Sah: 01 APRIL 2024 HINGGA 31 MAC 2025 (Datik Azman Bin Adam) (Datik Azman Bin Adam) TIMBALAH TERTAKLUK KEPADA SYARAT KESELAMATAN MENGKUT UNDANG-                                                                                                    | 4.<br>5.<br>6.                                 | bukan untuk tujuar<br>Pemegang Permit<br>dinyatakan di dalar<br>Pemegang Permit                                                                                                    | iyalan seryadaa yang dinyatakan di<br>jualan semula.<br>Khas ini hanya dibenarkan membeli<br>n Permit Khas ini sahaja dan menye<br>Khas ini perlu menggunakan bekas                                                                                                    | ii barang kawalan berjadual daripada s<br>enggara Rekod Pembelian seperti for<br>yang selamat semasa pembelian bar                                                                                                    | stesen minyak yang<br>mat yang dilampirkan<br>ang kawalan berjadu:                                                                              |
| 9. Satu salnan Permit Khas in jendu diserahlan kepada sisem minyak yang dilukukan dalam Permit Khas in.     10. Penegang Permit Khas in herdialah menahur yang sant-synat yang di ngi ongratakan di dalam Permit Khas in.     11. Kegagalan memakuh mana-mara synat yang terkandung di salam Permit Khas in.     12. Kegagalan Memakuh Satu Satu Satu Satu Satu Satu Satu Satu                                                                                                    | 4.<br>5.<br>6.<br>7.                           | bukan untuk tujuar<br>Pemegang Permit<br>dinyatakan di dalai<br>Pemegang Permit<br>di stesen minyak.<br>Permit Khas ini tidi                                                                                                    | walan berjadua yang dinyatakan di<br>julan semula.<br>Khas ini hanya dibenarkan membeli<br>n Permit Khas ini sahaja dan menye<br>Khas ini perlu menggunakan bekas<br>ik boleh dipindah milik.                                                                                                    | i barang kawalan berjadual daripada s<br>enggara Rekod Pembelian seperti fon<br>yang selamat semasa pembelian bar                                                                                                    | stesen minyak yang<br>mat yang dilampirkan<br>ang kawalan berjadu:                                                                              |
| 10. Kegagalan mematuhi mana-mara syarat yang terkanding di alalim Permit Khas ini boleh diambil tindalan di<br>banah Akta Kawalan Belatan 1961 dan Perundangan Subaidan di bawahnya.<br>Tempoh Sah: 01 APRIL 2024 HINGGA 31 MAC 2025<br>(Datak Azman Bin Adam)<br>Tubalaan Pergatwal Bekalan<br>"PERMIT INI ADALAH TERTAKLUK KEPADA SYAPAT KESELAMATAN MENGIKUT UNDANG-                                                                                                    | 4.<br>5.<br>6.<br>7.<br>8.                     | bukan untuk tujuar<br>Pemegang Permit<br>dinyatakan di dalar<br>Pemegang Permit<br>di stesen minyak.<br>Permit Khas ini tidi<br>Pemegang Permit                                                                                                    | walan berjadua yang dinyatakan di<br>Khas ini hanya dibenarkan membeli<br>m Permit Khas ini sahaja dan menye<br>Khas ini petru menggunakan bekas<br>ik boleh dipindah milik.<br>Khas ini dilarang meminda mana-m                                                                                                    | i barang kawalan berjadual daripada :<br>enggara Rekod Pembelian seperti for<br>yang selamat semasa pembelian bar<br>ana butiran di dalam Permit Khas ini.                                                                                                    | stesen minyak yang<br>mat yang dilampirkan<br>ang kawalan berjadu:                                                                              |
| bawah Akta Kawalan Bekalan 1961 dan Perundangan Subaidari di bawahnya.<br>Tempoh Sah: <b>01 APRIL 2024</b> HINGGA <b>31 MAC 2025</b><br>(Datak Azman Bin Adam)<br>(Datak Azman Bin Adam)<br><b>TIMBALAN TERTAKLUK KEPADA SYARAT KESELAMATAN MENGIKUT UNDANG</b> -                                                                                                    | 4.<br>5.<br>6.<br>7.<br>8.<br>9.               | bukan untuk tujuar<br>Pemegang Permit<br>dinyatakan di dalai<br>Pemegang Permit<br>di stesen minyak.<br>Permit Khas ini tid<br>Pemegang Permit<br>Satu salinan Perm                                                                                                    | waaan berjaduda yang dinyatakan di<br>Jualan semula.<br>Khas ini hanya dibenarkan membeli<br>m Permit Khas ini sahaja dan menye<br>Khas ini perlu menggunakan bekas<br>ik boleh dipindah milik.<br>Khas ini dilarang meminda mana-m<br>t Khas ini perlu diserahkan kepada                                                                                                    | i barang kawalan berjadual daripada i<br>enggara Rekod Pembelian seperti fori<br>yang selamat semasa pembelian bar<br>ana butiran di dalam Permit Khas ini.<br>stesen minyak yang diuluskan dalam<br>kenant wang diwashen di dalam D                                                                                 | stesen minyak yang<br>mat yang dilampirkan<br>ang kawalan berjadu:<br>Permit Khas ini.                                                          |
| Tempoh Sah: 01 APRIL 2024 HINGGA 31 MAC 2025<br>(Datak Azman Bin Adam)<br>(Datak Azman Bin Adam)<br>TIMBALAN TERTAKLUK KEPADA SYARAT KESELAMATAN MENGIKUT UNDANG-                                                                                                    | 4.<br>5.<br>6.<br>7.<br>8.<br>9.<br>10.<br>11. | bukan untuk tujuar<br>Pemegang Permit<br>dinyatakan di dala<br>Pemegang Permit<br>di stesen minyak.<br>Permit Khas ini tid<br>Pemegang Permit<br>Satu salinan Perm<br>Pemegang Permit<br>Kegagalan memat                                                                                                    | walan berjadua yang ornyatakan o<br>Khas ini hanya dibenarkan membeli<br>ne Permi Khas ini sahaja dan menye<br>Khas ini perlu menggunakan bekas<br>ik boleh dipindah milik.<br>Khas ini perlu menggunakan bekas<br>ik boleh dipindah milik.<br>Khas ini perlu diserahkan kepada<br>Khas ini hendaklah mematuhi syara-                                                                                                    | i barang kawalan berjadual daripada :<br>enggara Rekod Pembelian seperti fori<br>yang selamat semasa pembelian bar<br>ana butiran di dalam Permit Khas ini.<br>stesen minyak yang diluluskan dalam<br>ti-syarat yang dinyatakan di dalam Pe                                                                          | stesen minyak yang<br>mat yang dilampirkan<br>ang kawalan berjadu<br>Permit Khas ini.<br>rmit Khas ini.<br>ambil tindakan di                    |
| (Datuk Azman Bin Adam)<br>Timbalan Pengawal Beraan<br>"Permit ini adalah tertakluk kepada syarat keselamatan mengikut uncang-                                                                                                    | 4.<br>5.<br>6.<br>7.<br>8.<br>9.<br>10.<br>11. | bukan untuk tujuar<br>Pemegang Permit<br>dinyatakan di dala<br>Pemegang Permit<br>di stesen minyak.<br>Permit Khas ini tid<br>Pemegang Permit<br>Satu salinan Perm<br>Pemegang Permit<br>Kegagalan memat<br>bawah Akta Kawal                                                                                                    | walah perjatu ayang denyatakan to<br>jualan semuti<br>in Permit Khas ini sahaja dan menye<br>Khas ini perlu menggunakan bekas<br>ak boleh dipindah milik.<br>Khas ini diarang meminda mana-<br>Khas ini hendaklah mematuhi syara<br>Khas ini hendaklah mematuhi syara<br>di mana-mana syarat yang terkand<br>an Bekalan 1961 dan Perundangan                                                                                                   | i barang kawalan berjadual daripada<br>enggara Rekod Pembelian seperti for<br>yang selamat semasa pembelian bar<br>ana butiran di dalam Permit Khas ini,<br>tesen minyak diaran gelinukan dalam<br>ti-syarat yang dinyatakan dialam Pe<br>tung di dalam Permit Khas ini boleh di<br>Subsidiari di bawahnya.          | stesen minyak yang<br>mat yang dilampirkan<br>ang kawalan berjadua<br>Permit Khas ini.<br>rmit Khas ini.<br>iambil tindakan di                  |
| "PERMIT INI ADALAH TERTAKLUK KEPADA SYARAT KESELAMATAN MENGIKUT UNDANG-                                                                                                    | 4.<br>5.<br>6.<br>7.<br>8.<br>9.<br>10.<br>11. | bukan untuk tujuan<br>Pemegang Permit<br>dinyatahan di dalau<br>Pemegang Permit<br>di stesen minyak.<br>Permit Khas ini di<br>Satu salinan Permi<br>Pemegang Permit<br>Kegagalan memat<br>bawah Akta Kawal<br>Tempoh Sah: <b>01 A</b>                                                                                                    | walan beginda yang ang ang ang ang ang<br>Jugan semati<br>pilaan semati<br>ng Permit Khas ini sahaja dan menye<br>Pithas ini pertu mengganakan bekas<br>ka belah dipindah milik.<br>Khas ini pertu diarang merinda mana-me<br>Khas ini pertu diarang merinda mana-<br>Khas ini pertu diarang merinda mana-<br>hendakan menahah isyara<br>Aim mana-mana sayarati yang terkan<br>an Bekalan 1961 dan Perundangan<br>PRIL 2024 HINGGA 31 MAC 2025 | i barang kawalan berjadual diripada<br>enggara Rekiod Pembelian seperti for<br>yang selamat semasa pembelian bar<br>ana butinan di dalam Pemit Khas ini.<br>tesem minyak yang dinyatakan di dalam Pe<br>tesem sinyak yang dinyatakan di dalam Pe<br>jung di dalam Pemit Khas ini boleh di<br>Subsidiari di bawahnya. | itesen minyak yang<br>mat yang diampirkan<br>ang kawalan berjadu<br>Permit Khas ini.<br>mrti Khas ini.<br>ambil tindakan di                     |
|                                                                                                    | 4.<br>5.<br>6.<br>7.<br>8.<br>9.<br>10.<br>11. | bukan untuk bujuan<br>Pemegang Permit<br>dinyatahan di dalan<br>Pemegang Permit<br>di stesen minyak.<br>Permit Khas ini lidi<br>Pemegang Permit<br>Kegagalan memat<br>bawah Akta Kawai<br>Tempoh Sah: 01 A                                                                                                    | Maalla ooganda.<br>Maalla ooganda.<br>Tikkas in harga disensitan member<br>n Pennit Khas ini sahaja dan menye<br>Khas ini perlu menggunakan bekas<br>da belah dipinda milik.<br>Khas ini perlu disemban kepada<br>Khas ini perlu disemban kepada<br>Khas ini perlu disemban kepada<br>Ahas ini hendaklah memahah i syara<br>dimana-mana syarat yang terkan<br>an Bekalan 1981 dan Perundangan<br>PRIL 2024 HINGGA 31 MAC 2025                  | I barang kawalan berjadual diripada<br>enggara Rekiod Pembelian seperti for<br>yang selamat semasa pembelian bar<br>ana butiran di dalam Permit Khas ini,<br>sesem minyak yang dihukukan dalam<br><i>tu-guant yang diripatalan di dalam Pe</i><br>Jung di dalam Pemit Khas ini boleh di<br>Subsidan di bawahnya.     | stesen minyak yang<br>mat yang diampirkan<br>ang kawalan berjadu<br>Permit Khas ini.<br>miti Khas ini.<br>ambil tindakan di<br>Kazman Bin Adam) |

| Bil | Perkara                              | Keterangan                |
|-----|--------------------------------------|---------------------------|
|     |                                      | Untuk mencetak Surat      |
| 1.  | Klik butang Surat Makluman Keputusan | Makluman Keputusan        |
|     |                                      | sebagai rujukan pengguna. |
|     |                                      | Untuk muat turun Surat    |
| 2.  | Klik butang Sini                     | Akuan penerimaan sebagai  |
|     |                                      | rujukan pengguna          |
| 3   |                                      | Untuk mencetak semula     |
| 0.  |                                      | borang permohonan permit  |

## **11 PERMOHONAN PEMBAHARUAN PERMIT**

Pembaharuan permit hanya boleh dilakukan sekiranya permohonan akan tamat dalam tempoh 1 bulan sebelum tarikh tamat permit. Butang pembaharuan akan dipaparkan bagi permohonan permit khas yang telah diluluskan sahaja.

- a) Pada 'Laman Utama' terdapat maklumat Senarai Permit Khas. Senarai tersebut akan memaparkan permohonan permit yang akan tamat tempoh.
  - i. Klik butang **'Pembaharuan**' untuk membuat pembaharuan permit.

|                              | E PERMIT KHAS SELAMAT DATANG, SIME DARBY PLANTATION BERHAD                             | 🗘 Tutup Penyamaran        |
|------------------------------|----------------------------------------------------------------------------------------|---------------------------|
| PERMIT KHAS                  | Laman Utama                                                                            | Laman Utama / Laman Utama |
| 😤 Laman Utama                |                                                                                        | -                         |
| 💄 Profil                     |                                                                                        |                           |
| 📰 Senarai Keseluruhan Permit | JUMLAH PERMOHONAN PERMIT PERMOHONAN BAHARU PERMOHONAN P                                | EMBAHARUAN                |
| Permohonan Permit            | 53 2 4                                                                                 |                           |
|                              |                                                                                        |                           |
|                              | PERMIT DILULUSKAN PERMIT TIDAK LULUS PERMIT DIBATALKAN                                 | PERMIT DITOLAK            |
|                              |                                                                                        |                           |
|                              | 36 15 0                                                                                | 2                         |
|                              |                                                                                        |                           |
|                              | Senarai Permit Khas                                                                    |                           |
|                              | Show 20 Centries                                                                       | Search:                   |
|                              | No. No Rujukan +> Tempoh Permit Diluluskan                                             | 💠 Tindakan                |
|                              | 1 PK2023TPG1795 12-05-2023 hingga 11-05-2024                                           | PEMBAHARUAN               |
|                              | Showing 1 to 1 of 1 entries                                                            | Previous 1 Next           |
|                              | Hak Cipta Terpelihara © 2024 Kementerian Perdagangan Dalam Negeri dan Kos Sara Hidup . |                           |

ii. Setelah butang 'Pembaharuan' di tekan, sistem akan memaparkan maklumat permohonan. Pada paparan borang permohonan klik butang 'Teruskan Permohonan Pembaharuan'

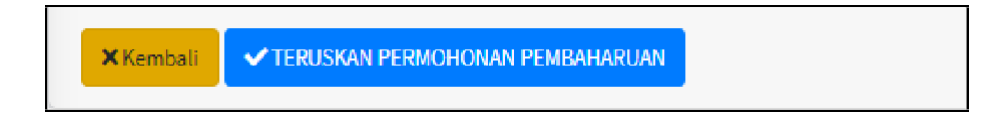

#### b) Maklumat AM

Paparan tab 'Maklumat AM' pengguna hanya perlu menyemak maklumat pembaharuan.

i. Semak maklumat am dan klik 'Seterusnya'

| DIRT MA INAKLINAR PERMIT DORUMEN SOONAAN ARTICELEPINES |                                         |  |  |  |  |  |
|--------------------------------------------------------|-----------------------------------------|--|--|--|--|--|
| SUBJOON FIRE                                           |                                         |  |  |  |  |  |
| PERAKJAN PERMOHONAN                                    |                                         |  |  |  |  |  |
| No. Pendaftaran Syarikat                               | 647766 V                                |  |  |  |  |  |
| Nama Syarikat/Agensi/Individu *                        | SIME DARBY PLANTATION BHD               |  |  |  |  |  |
| Kategori Pemohon *                                     | NOMOLIPERSINGNA +                       |  |  |  |  |  |
| Alamat *                                               | LADANG SUNGAI MAI                       |  |  |  |  |  |
|                                                        |                                         |  |  |  |  |  |
| Posked *                                               | 27000                                   |  |  |  |  |  |
| Negeri *                                               | 764AAG *                                |  |  |  |  |  |
| Daerah *                                               | RUM6 *                                  |  |  |  |  |  |
| No Telefon                                             | 07555146                                |  |  |  |  |  |
| No. Talefon (NP)                                       | 07755543                                |  |  |  |  |  |
| Email *                                                | 011375382                               |  |  |  |  |  |
|                                                        | ldg.cep.rengam@simediarbyplantation.com |  |  |  |  |  |
|                                                        |                                         |  |  |  |  |  |
|                                                        |                                         |  |  |  |  |  |
| MAKLUMAT PERMOHONAN PERMIT                             |                                         |  |  |  |  |  |

| MAKLUMAT PERMOHONAN PERMIT |               |             |
|----------------------------|---------------|-------------|
| Aktiviti *                 | FORKLIFT *    |             |
| Tarikh Mula Dipohon *      | 14-03-2019    |             |
| Tarikh Tamat Dipohon *     | 13-09-2019    |             |
| Tujuan Permit *            | TUJUAN PERMIT |             |
|                            |               |             |
|                            |               | li          |
|                            |               |             |
| × Batal                    |               | Seterusnya» |

#### c) Maklumat Permit

Paparan tab 'Maklumat Permit' pengguna tidak boleh membuat sebarang pindaan.

i. Semak maklumat permit dan klik 'Seterusnya'

| Maklum                                                                               | Aaklumat Permit Laman Utama / Permohonan Permit / Senarai MAKLUMAT PERMIT |                              |       |                   |                |              |                         |             |  |  |
|--------------------------------------------------------------------------------------|---------------------------------------------------------------------------|------------------------------|-------|-------------------|----------------|--------------|-------------------------|-------------|--|--|
| MAKLUMAT                                                                             | MARLUMAT PERMIT DORUMEN SORONGAN ARTIVITI & PENGESAHAN                    |                              |       |                   |                |              |                         |             |  |  |
| Aktiviti Yang Dijalankan : FORKLIFT<br>Jumlah Kuota : Tidak melebihi 50 liter sehari |                                                                           |                              |       |                   |                |              |                         |             |  |  |
| Jumlah                                                                               | Kegunaan Barang Kawalan Sema                                              | asa :                        |       |                   |                |              |                         |             |  |  |
| No.                                                                                  | Jenis Barang Kawalan 🔶                                                    | Jenis/Nama Jentera/Peralatan | 14    | Bilangan Alatan 🙌 | Horse Power/CC | **           | Penggunaan Sehari (L) 🙌 | Tindakan    |  |  |
| 1                                                                                    | RON 95                                                                    | LAIN-LAIN                    |       | 1                 | 0              |              | 4                       |             |  |  |
| 2                                                                                    | RON 95                                                                    | MESIN RUMPUT                 |       | 2                 | 0              |              | 4                       |             |  |  |
| Showing                                                                              | 1 to 2 of 2 entries                                                       |                              |       |                   |                |              |                         |             |  |  |
| Jumlah                                                                               | Jumlah Kegunaan Barang Kawalan Dipohon :                                  |                              |       |                   |                |              |                         |             |  |  |
| No.                                                                                  | Jenis Barang Kawalan                                                      | +>                           | Jenis | Belian            | **             | Kuantiti (L) | **                      | Tindakan    |  |  |
| 1                                                                                    | RON 95                                                                    |                              | HARIA | N .               |                | 150          |                         |             |  |  |
| Showing                                                                              | Showing I to 1 of 1 entries                                               |                              |       |                   |                |              |                         |             |  |  |
|                                                                                      |                                                                           |                              |       |                   |                |              |                         | Seterusnya» |  |  |

d) Dokumen Sokongan

Paparan tab '**Dokumen Sokongan**' pengguna perlu memuat naik Dokumen Sokongan Tambahan untuk Pembaharuan Permit

i. Muat naik dokumen sokongan tambahan seperti Sijil Permit dan bukti rekod pembelian dan klik butang '**Seterusnya'**.

| Doku<br>*Maks<br>*Muat | Dokumen Sokongan Tambahan Untuk Pembaharuan Permit<br>*Maksimum Fail Dimuatnaik Adalah 100MB<br>*Muatnaik Dokumen Yang Berformat ; Jpg, jpeg, gif, png, doc, docx, bmp, pdf |           |                    |            |                            |  |  |  |  |
|------------------------|----------------------------------------------------------------------------------------------------|-----------|--------------------|------------|----------------------------|--|--|--|--|
| No                     | Nama Dokumen                                                                                                    | Mandatori | Bil.<br>Dimuatnaik | Lihat Fail | Muatnaik                   |  |  |  |  |
| 1                      | Sijil Permit dan Bukti Rekod Pembelian                                                                                                    | Ча        | 0                  |            | Choose File No file chosen |  |  |  |  |
|                        |                                                                                                    |           |                    |            | 🖹 Simpan                   |  |  |  |  |
|                        |                                                                                                    |           |                    |            | Seterusnya <b>&gt;&gt;</b> |  |  |  |  |

#### e) Aktiviti & Pengesahan

Paparan tab 'Aktiviti & Pengesahan' pengguna perlu membuat semakan maklumat keseluruhan permit

i. Tick pada "Perakuan Permohonan". Kemudian, klik "Hantar"

| PERAKUAN PERMOHONAN                                                                                                    |               |  |  |  |  |  |  |
|----------------------------------------------------------------------------------------------------|---------------|--|--|--|--|--|--|
| Nama Pemilik/Pengarah Syarikat *                                                                                                    | SITI ZANARIAH |  |  |  |  |  |  |
| No. Kad Pengenalan *                                                                                                    | 980213080204  |  |  |  |  |  |  |
| Nama Pemohon *                                                                                                    | SITI ZANARIAH |  |  |  |  |  |  |
| No. Kad Pengenalan *                                                                                                    | 980213080204  |  |  |  |  |  |  |
| Tarikh Permohonan *                                                                                                    | 03-06-2021    |  |  |  |  |  |  |
| <ul> <li>Dengan ini saya mengaku dan mengesahkan bahawa semua maklumat,butir-butir yang dicatatkan dalam permohonan ini adalah benar.</li> <li>Dengan ini saya bersetuju bahawa permohonan permit khas ini adalah untuk pembelian sahaja. Sebarang aktiviti penyimpanan bahan api perlu mendapat sokongan daripada agensi yang berkaitan. KPDNHEP tidak akan bertanggungjawab sekiranya pemohon menyimpan bahan api tanpa kebenaran agensi berkaitan.</li> </ul> |               |  |  |  |  |  |  |
| K Batal SReset V Hantar                                                                                                    |               |  |  |  |  |  |  |

ii. Setelah permohonan di hantar, Notifikasi permohonan berjaya di hantar akan di paparkan.

Permohonan Telah Berjaya Dihantar

- f) Sistem memaparkan Status Permohonan
  - i. Untuk melihat status permohonan permit, klik pada menu 'Permohonan Permit'.

|                                                                           | E PERMIT KHAS SELAMAT DATANG, MASTER BAKERY |                       |                                         |                      |                            |                              |              |  |  |
|---------------------------------------------------------------------------|---------------------------------------------|-----------------------|-----------------------------------------|----------------------|----------------------------|------------------------------|--------------|--|--|
| PERMIT KHAS                                                               | Sena                                        | rai Permohonan P      | Laman Utama / Senarai Permohonan Permit |                      |                            |                              |              |  |  |
| 🖀 Laman Utama                                                             |                                             | Search:               |                                         | Show 10 🗢 entries    |                            | + TAMBAH                     |              |  |  |
| Profil                                                                    | No.                                         | Tarikh Permohonan 🔸   | No. Rujukan 🛛 🔸                         | Jenis Permohonan 🛛 🛧 | Aktiviti 💠                 | Tempoh Permohonan Permit 🛛 🖘 | Status 🔸     |  |  |
| <ul> <li>Senarai Keseluruhan Permit</li> <li>Permohonan Permit</li> </ul> | • 1                                         | 02-04-2024            | PK2024SPG816                            | BAHARU               | PENGUSAHA INDUSTRI MAKANAN | 02-04-2024 hingga 01-10-2024 | DALAM PROSES |  |  |
|                                                                           | 0 2                                         | 12-08-2023            | PK(R)2023SPG710                         | PEMBAHARUAN          | PENGUSAHA INDUSTRI MAKANAN | 18-08-2023 hingga 17-08-2024 | DALAM PROSES |  |  |
|                                                                           | Showin                                      | g 1 to 2 of 2 entries | Previous                                | i Next               |                            |                              |              |  |  |

- g) Cetakan Permit
  - iii. Untuk mencetak permit, klik pada Senarai Keseluruhan Permit. Pada tab
    - 'Permit Diluluskan' klik butang 🕒 untuk cetak permit.

| enarai Keseluruhan Permit Laman Utama / Senarai Keseluruhan Permit |                                                                                                 |  |                   |    |                  |  |               |   |                              |          |
|--------------------------------------------------------------------|-------------------------------------------------------------------------------------------------|--|-------------------|----|------------------|--|---------------|---|------------------------------|----------|
| Permit                                                             | Permit Diluluskan Permit Telah Tamat Tempoh Permit Yang Tidak Diluluskan Permit Yang Dibatalkan |  |                   |    |                  |  |               |   |                              |          |
| Show                                                               | ihow 10 ¢ entries Search:                                                                       |  |                   |    |                  |  |               |   |                              |          |
| No.                                                                | Tarikh Permohonan                                                                               |  | Pejabat Pengeluar | ** | Jenis Permohonan |  | No.Rujukan    | * | Tempoh Permit Diluluskan     | Tindakan |
| 1                                                                  | 15-02-2024                                                                                      |  | KPDN TEMERLOH     |    | BAHARU           |  | PK2024KTN1841 |   | 01-04-2024 hingga 31-03-2025 |          |
| Showing                                                            | howing 1 to 1 of 1 entries Previous 1 Next                                                      |  |                   |    |                  |  |               |   |                              |          |

iv. Pada Butiran Pengesahan, klik **Cetak Permit**. Maklumat permit berserta **QR Code** pada Salinan permit akan dipaparkan.

| Nama Pemilik/Pengarah Syarikat NG TEK CHE         |               |  |  |  |  |  |
|---------------------------------------------------|---------------|--|--|--|--|--|
| No. Kad Pengenalan                                | 560106075293  |  |  |  |  |  |
| Nama Pemohon A.W.AGRO MANAGEMENT SERVICES SDN BHD |               |  |  |  |  |  |
| No. Kad Pengenalan                                | 560106075293  |  |  |  |  |  |
| Tarikh Permohonan 15-02-2024                      |               |  |  |  |  |  |
| sila cetak Surat Makluman Keputusan               |               |  |  |  |  |  |
| Klik Sini untuk memuat turun surat ak             | an penerimaan |  |  |  |  |  |
|                                                   |               |  |  |  |  |  |
|                                                   |               |  |  |  |  |  |

|                                                                                                    |                                                                                                    |                                                                                                    | No. Sir                                                                                                    | t: PK/2024/B/C-0001                                                                                                    |  |  |  |  |
|----------------------------------------------------------------------------------------------------|----------------------------------------------------------------------------------------------------|----------------------------------------------------------------------------------------------------|----------------------------------------------------------------------------------------------------|----------------------------------------------------------------------------------------------------|--|--|--|--|
|                                                                                                    | [                                                                                                    | PERMIT KHAS BARANG KAWALAN BERJADUAL                                                                                                    |                                                                                                    |                                                                                                    |  |  |  |  |
|                                                                                                    | _                                                                                                    | PERATURAN 18,<br>PERATURAN-PERATURAN KAWALAN BEKALAN (PINDAAN) 2021                                                                                                    |                                                                                                    |                                                                                                    |  |  |  |  |
| No.                                                                                                    | Ruiukan                                                                                                    | : KPDNPHGCTLH.600-8/5/195                                                                                                    |                                                                                                    |                                                                                                    |  |  |  |  |
| Nan                                                                                                    | na Pernegang                                                                                                    | : A.W.AGRO MANAGEMENT S                                                                                                    | ERVICES SDN BHD (723415T)                                                                                                    |                                                                                                    |  |  |  |  |
| Alar                                                                                                    | nat Perniagaan                                                                                                    | HSD 2378 PEKAN MUKIM LU                                                                                                    | IT 26500 MARAN PAHANG                                                                                                    |                                                                                                    |  |  |  |  |
| Alar                                                                                                    | nat Aktiviti Dijalankar                                                                                                    | : PT 11744 (H.S.(D): 2378) MUK                                                                                                    | IM LUIT, MARAN, PAHANG. PAHA                                                                                                    | NG                                                                                                    |  |  |  |  |
|                                                                                                    |                                                                                                    | SYARAT-SYARA                                                                                                    | AT PERMIT KHAS                                                                                                    |                                                                                                    |  |  |  |  |
| 1.                                                                                                    | Pernegang Permit                                                                                                    | Khas ini adalah tertakluk kepada Ak                                                                                                    | ta Kawalan Bekalan 1961 dan Perun                                                                                                    | dangan Subsidiari di                                                                                                    |  |  |  |  |
| 2                                                                                                    | bawahnya.                                                                                                    | Mana ini dikanankan sakuk mankali                                                                                                    | too oo simaa kaasa kawalaa kad                                                                                                    | -                                                                                                    |  |  |  |  |
| 2.                                                                                                    | Pemegang Permit Khas ini dibenarkan untuk membeli dan menyimpan barang kawalan berjadual sepertim<br>butir-butir di bawah:                                                                                                    |                                                                                                    |                                                                                                    |                                                                                                    |  |  |  |  |
|                                                                                                    | Jenis Barang<br>Kawalan Berjadua                                                                                                    | Kuantiti / Kekerapan<br>Pembelian                                                                                                    | Nama / Alamat Stese                                                                                                    | n Minyak                                                                                                    |  |  |  |  |
|                                                                                                    | RON 95                                                                                                    | 0 LITER / HARIAN                                                                                                    | MZ STATION                                                                                                    | L                                                                                                    |  |  |  |  |
|                                                                                                    |                                                                                                    |                                                                                                    | STESEN MINYAK SHELL LOT<br>26500 MARAN, PA                                                                                                    | ,<br>5059, SRI JAYA,<br>HANG.                                                                                                    |  |  |  |  |
|                                                                                                    | DIESEL                                                                                                    | 200 LITER / HARIAN                                                                                                    | MZ STATION<br>STESEN MINYAK SHELL LOT<br>26500 MARAN, PA                                                                                                    | I,<br>F 5059, SRI JAYA,<br>HANG.                                                                                                    |  |  |  |  |
| 3                                                                                                    | Membeli atau ada                                                                                                    | dalam milikannya barang kawalan b                                                                                                    | eriadual tidak melebihi daripada kuar                                                                                                    | stiti yang dibenarkan d                                                                                                    |  |  |  |  |
| <ol> <li>Membeli atau ada dalam milikannya barang kawalan berjadual tidak melebihi daripada kuantiti yang diber<br/>dalam permit ini.</li> <li>Membeli barang kawalan berjadual yang dinyatakan dalam Permit Khas ini untuk kegunaan persendirian.</li> </ol> |                                                                                                    |                                                                                                    |                                                                                                    | persendirian dan                                                                                                    |  |  |  |  |
| 4.                                                                                                    | <ol> <li>Membeli barang kawalan berjadual yang dinyatakan dalam Permit Khas ini untuk kegunaan persendirian dan<br/>bukan untuk tujuan jualan semula.</li> </ol>                                                                                        |                                                                                                    |                                                                                                    |                                                                                                    |  |  |  |  |
| 4.<br>5.                                                                                                    | Pernegang Permit                                                                                                    | i jualan semula.<br>Khas ini hanya dibenarkan membeli                                                                                                    | i barang kawalan beriadual daripada :                                                                                                    | <ol> <li>Pemegang Permit Khas ini hanya dibenarkan membeli barang kawalan berjadual daripada stesen minyak yang.</li> </ol>                                                                      |  |  |  |  |
| 4.<br>5.                                                                                                    | Pemegang Permit<br>dinyatakan di dalar                                                                                                    | jualan semula.<br>Khas ini hanya dibenarkan membeli<br>n Permit Khas ini sahaja dan menye                                                                                                    | i barang kawalan berjadual daripada :<br>enggara Rekod Pembelian seperti for                                                                                                    | stesen minyak yang<br>mat yang dilampirkan                                                                                                    |  |  |  |  |
| 4.<br>5.<br>6.                                                                                                    | Pemegang Permit<br>dinyatakan di dalar<br>Pemegang Permit                                                                                                    | jualan semula.<br>Khas ini hanya dibenarkan membeli<br>n Permit Khas ini sahaja dan menye<br>Khas ini perlu menggunakan bekas                                                                                                    | i barang kawalan berjadual daripada :<br>enggara Rekod Pembelian seperti fon<br>yang selamat semasa pembelian bar                                                                                                    | stesen minyak yang<br>mat yang dilampirkan<br>ang kawalan berjadu:                                                                                                    |  |  |  |  |
| 4.<br>5.<br>6.<br>7.                                                                                                    | Pemegang Permit<br>dinyatakan di dalar<br>Pemegang Permit<br>di stesen minyak.<br>Permit Khas ini tida                                                                                                    | jualan semula.<br>Khas ini hanya dibenarkan membeli<br>n Permit Khas ini sahaja dan menye<br>Khas ini perlu menggunakan bekas<br>ik boleh dipindah milik.                                                                                                    | i barang kawalan berjadual daripada u<br>enggara Rekod Pembelian seperti fon<br>yang selamat semasa pembelian bar                                                                                                    | stesen minyak yang<br>mat yang dilampirkan<br>ang kawalan berjadu:                                                                                                    |  |  |  |  |
| 4.<br>5.<br>6.<br>7.<br>8.                                                                                                    | bukan untuk tujuar<br>Pemegang Permit<br>dinyatakan di dalar<br>Pemegang Permit<br>di stesen minyak.<br>Permit Khas ini tida<br>Pemegang Permit                                                                                                    | jualan semula.<br>Khas ini hanya dibenarkan membeli<br>n Permit Khas ini sahaja dan menye<br>Khas ini perlu menggunakan bekas<br>ik boleh dipindah milik.<br>Khas ini dilarang meminda mana-ma                                                                                                    | i barang kawalan berjadual daripada :<br>enggara Rekod Pembelian seperti fon<br>yang selamat semasa pembelian bar<br>ana butiran di dalam Permit Khas ini.                                                                                                    | stesen minyak yang<br>mat yang dilampirkan<br>ang kawalan berjadu:                                                                                                    |  |  |  |  |
| 4.<br>5.<br>6.<br>7.<br>8.<br>9.                                                                                                    | bukan untuk tujuar<br>Pemegang Permit<br>dinyatakan di dalar<br>Pemegang Permit<br>di stesen minyak.<br>Permit Khas ini tida<br>Pemegang Permit<br>Satu salinan Permi<br>Pemegang Permit                                                                | i jualan semula.<br>Khas ini hanya dibenarkan membeli<br>n Permit Khas ini sahaja dan menye<br>Khas ini perlu menggunakan bekas<br>uk boleh dipindah milik.<br>Khas ini diarang meminda mana-mi<br>t Khas ini perlu diserahkan kepada i                                                                                                    | i barang kawalan berjadual daripada :<br>enggara Rekod Pembelian seperti for<br>yang selamat semasa pembelian bar<br>ana butiran di dalam Permit Khas ini.<br>stesen minyak yang dibilutakan dalam<br>tenangt uang diwankan di dalam D                                                                                             | stesen minyak yang<br>mat yang dilampirkan<br>ang kawalan berjadu<br>Permit Khas ini.                                                                                                    |  |  |  |  |
| 4.<br>5.<br>6.<br>7.<br>8.<br>9.<br>10.<br>11.                                                                                                    | bukan untuk tujuan<br>Pemegang Permit<br>dinyatakan di dalar<br>Pemegang Permit<br>di stesen minyak.<br>Permit Khas ini tida<br>Pemegang Permit<br>Satu salinan Permi<br>Pemegang Permit<br>Kegagalan mematu<br>bawah Akta Kawal                        | i jualan semula.<br>Khas in hanya dibenarkan membeli<br>n Permit Khas ini sahaja dan menye<br>Khas ini perlu menggunakan bekas<br>ik boleh dipindah milik.<br>Khas ini perlu diarahkan kepada<br>Khas ini hendaklah mematuhi syara<br>Khas ani hendaklah mematuhi syara<br>khas ani hendaklah metatuhi syarat<br>yang terkand<br>an Bekalan 1961 dan Perundangan                     | i barang kawalan berjadual daripada :<br>enggara Rekod Pembelian seperti for<br>yang selamat semasa pembelian bar<br>ana butiran di dalam Permit Khas ini,<br>tesen minyak yang dikutukan dalam<br>I-syarat yang dinyatakan di dalam Pe<br>lung di dalam Permit Khas ini boleh di<br>Subsidiari di bawahnya.                       | stesen minyak yang<br>mat yang dilampirkan<br>ang kawalan berjadu<br>Permit Khas ini.<br>irmit Khas ini.<br>iambil tindakan di                                                                   |  |  |  |  |
| 4.<br>5.<br>6.<br>7.<br>8.<br>9.<br>10.<br>11.                                                                                                    | bukan untuk bijuar<br>Pernegang Permit<br>dinyatakan di dalan<br>Pernegang Permit<br>di stesar minyak.<br>Permit Khas ini tida<br>Permegang Permit<br>Satu salinan Permi<br>Pernegang Permit<br>Kegagalan memat<br>bawah Akta Kawal<br>Tempoh Sah: 01 A | jualan semula.<br>Khas in hang dibenarkan membeli<br>n Pemiti Khas ini sahaja dan menye<br>Khas ini perlu menggunakan bekas<br>ka boleh dijondah milik.<br>Khas ini perlu diarang meminda mana-mi<br>Khas ini hendaklah memahahi syara<br>di mana-mana syarat yang terkan<br>an Bekalan 1961 dan Perundangan<br>PRIL 2024 HINGGA 31 MAC 2025                                         | i barang kawalan berjaduai daripada<br>Inggara Rekod Pembalan apenti for<br>yang selami semasa pembelan bara<br>ana butinan di dalam Permit Khas ini,<br>stesen miyak yang dilutuskan dalam<br>1-syanat yang diyatakan di dalam<br>Subsidiari di bawahnya.                                                                         | stesen minyak yang<br>mat yang diamprikar<br>ang kawatan berjadu<br>I Permit Khas ini.<br>Immit Khas ini.<br>Iambil tindakan di                                                                  |  |  |  |  |
| 4.<br>5.<br>6.<br>7.<br>8.<br>9.<br>10.<br>11.                                                                                                    | bukan untuk bijuar<br>Jemegang Permit<br>dinyabakan di dalar<br>Pemegang Permit<br>di steaen minyak,<br>Pemer Akhan Permit<br>Satu satnan Permit<br>Satu satnan Permit<br>Kegagalain memat<br>bawah Akta Kawal<br>Tempoh Sah: 01 A                      | jualan semula.<br>Kinas in hanya dikenarkan membeli<br>m Pemiti Khas ini sahaja dan menye<br>Kinas ini pediru menggunakan bekas<br>ik boleh dipindah milik.<br>Khas ini pedi dikarang meminda mana-mi<br>Khas ini pedi dikentahan kepada<br>Khas ini hendaklah mematahi siyara<br>di mana-mana syaari yang terkan<br>an Belatan 1991 dan Perundangan<br>PRIL 2024 HINGGA 31 MAC 2025 | i barang kawalan berjadual daripada i<br>nggara Rekod Pembelian seperti for<br>yang selamat semasa pembelian baran<br>ana batian di dalam Pemri Khas ini<br>siseen minyek yang dikukan dilam<br>ti upanti yang dukan di dam ti<br>kapati pang dukan Pemri Khas ini boleh di<br>Subsidiari di bewahnya.                             | slesen minyak yang<br>mat yang dalampirkan<br>yang kawalan beljadu<br>Permit Khas ini.<br>iambil tindakan di<br>Urakan di<br>kazman Bin Adam)<br>ENGAWAL BEKALAI                                 |  |  |  |  |
| 4.<br>5.<br>6.<br>7.<br>8.<br>9.<br>10.<br>11.                                                                                                    | butan untuk tujuar<br>Pemegang Permit<br>dinyatakan di data<br>Pemegang Permit<br>di stesen minyak.<br>Pemegang Permit<br>Pemegang Permit<br>Pemegang Permit<br>Pemegang Permit<br>bawah Akta Kawal<br>Tempoh Sah: 01 A                                 | jualan semula.<br>Khas ini hang dikenarkan membeli<br>m Permit Khas ini sahaja dan menye<br>Khas ini perlu menggunakan bekas<br>k boleh dipindah milik.<br>Khas ini perlu dikamban menahati.<br>Khas ini perlu dikenthan kepada<br>Khas ini hendaklah memahati syara<br>di mana-mana syarat yang terkan<br>an Bekalan 1961 dan Perundangan<br>PRIL 2024 HINGGA 31 MAC 2025           | i barang kawalan berjaduai daripada<br>Inggara Rekod Pembalan apenti for<br>yang selami semasa pembelan bara<br>ana butinan di dalam Permit Khas ini,<br>stesen miyak yang dikluskan dalam<br>I-syant yang diyakan dalam<br>Permit Khas ini boleh di<br>Subsidari di bawahnya.<br>(Data<br>IMBALAN P<br>SYARAT KESELAWATAN MENGKUT | slesen minyak yang<br>mat yang diampirkan<br>yang kawalan beljadu<br>Permit Khas ini.<br>miti Khas ini.<br>miti Khas ini.<br>ambil Indakan di<br>Kazman Bin Adam)<br>Kazman Bin Adam)<br>UNDANG- |  |  |  |  |

| Bil | Perkara                              | Keterangan                |
|-----|--------------------------------------|---------------------------|
|     |                                      | Untuk mencetak Surat      |
| 1.  | Klik butang Surat Makluman Keputusan | Makluman Keputusan        |
|     |                                      | sebagai rujukan pengguna. |
|     |                                      | Untuk muat turun Surat    |
| 2.  | Klik butang Sini                     | Akuan penerimaan sebagai  |
|     |                                      | rujukan pengguna          |
| 3   |                                      | Untuk mencetak semula     |
| 0.  |                                      | borang permohonan permit  |

#### MAKLUMAN:

- Pengguna masih boleh mengemaskini borang permohonan sekiranya senarai permohonan memaparka butang Permohonan ini dikategorikan sebagai DRAF. Pengguna boleh mengemaskini kembali bagi permohonan yang belum lengkap dengan klik butang
- Borang yang telah lengkap diisi untuk di proses oleh KPDN, sistem akan memaparkan status sebagai 'Dalam Proses'
- Permohonan yang '**Ditolak**' pengguna perlu mengemaskini semula permohonan mengikut pada komen pegawai.